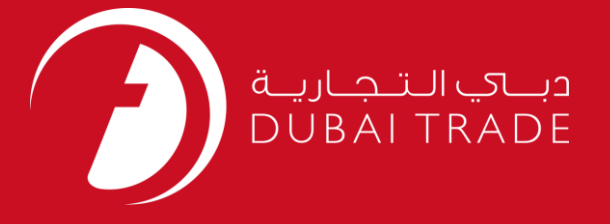

# DUBAI CUSTOMS New Registration and Renew Business Code User's Manual

### **Copyright Information**

Copyright © 2009 by Dubai Trade. All rights reserved This document and all associated attachments mentioned therein are the intellectual property of Dubai Trade. This document shall be used only by persons authorized by DUBAI TRADE, for the purpose of carrying out their obligations under a specific contract with DUBAI TRADE. Unauthorized copying, printing, disclosure to third party and transmission of this document to any other destination by any media will constitute an unlawful act, attracting appropriate legal actions.

### **Control Document Notification**

This is a controlled document. Unauthorized access, copying, replication and usage for a purpose other than for which this is intended are prohibited. This document is being maintained on electronic media. Any hard copies of it are uncontrolled and may not be the latest version. Ascertain the latest version available with DUBAI TRADE.

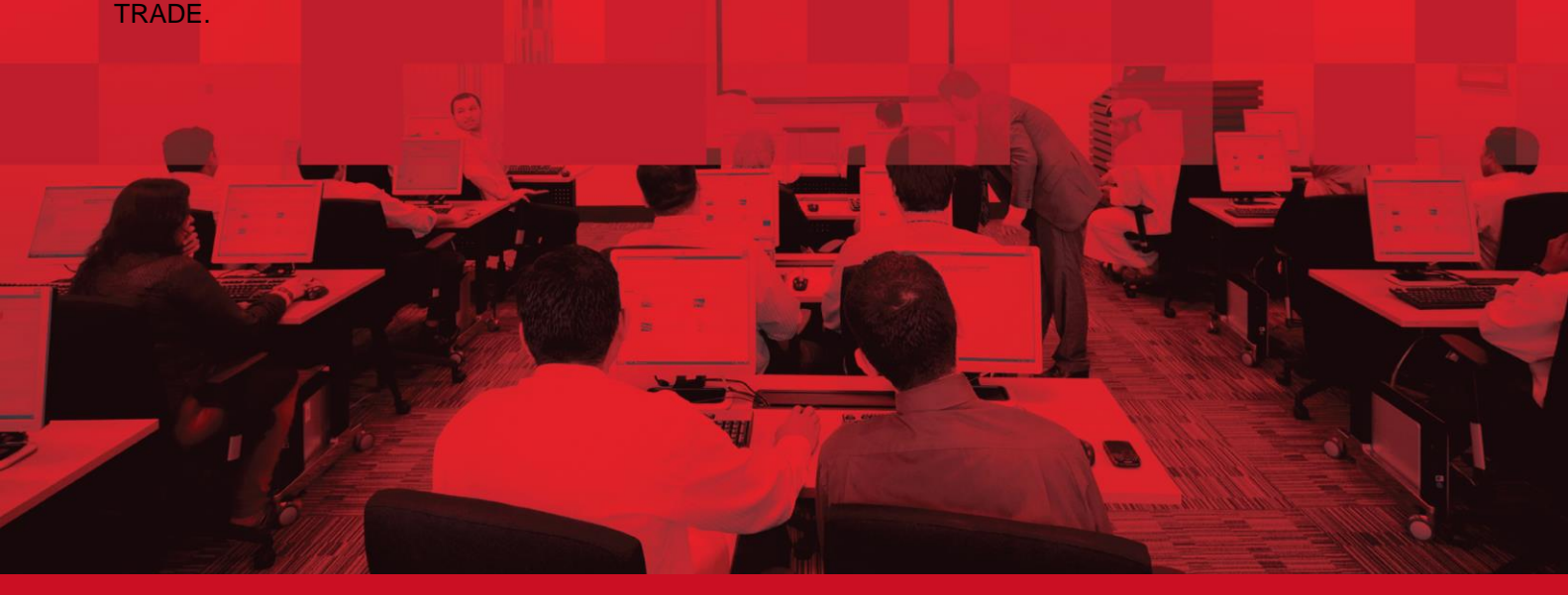

# **DOCUMENT DETAILS**

# **Document Information**

| Document Name     | New Registration and Renew Business Code |
|-------------------|------------------------------------------|
| Project Name      | New Registration and Renew Business Code |
| Business Unit     | Dubai Customs                            |
| Author(s)         | DT Training Dept.                        |
| Last Updated Date | 19 <sup>th</sup> Jan 2021                |
| Current Version   | 2.0                                      |

# **Revision History**

| Version | Date | Author | Designation | Description of change |
|---------|------|--------|-------------|-----------------------|
|         |      |        |             |                       |
|         |      |        |             |                       |
|         |      |        |             |                       |

# **Approval History**

| Version | Date | Name | Designation | Comments |
|---------|------|------|-------------|----------|
|         |      |      |             |          |
|         |      |      |             |          |
|         |      |      |             |          |

# Distribution

| Version | Location |
|---------|----------|
|         |          |
|         |          |
|         |          |

# Contents

| 1 | II         | NTRODUCTION                                              | 4  |
|---|------------|----------------------------------------------------------|----|
|   | 1.1<br>1.2 | REGISTRATION WITH DUBAI CUSTOMS<br>DOCUMENT ORGANIZATION |    |
|   | 1.3<br>1.4 | REFERENCE DOCUMENTS<br>Abbreviations and Terms           |    |
| 2 | Α          | ABOUT USER INTERFACE                                     | 5  |
| 3 | Н          | HOW TO USE DUBAI TRADE PORTAL                            | 6  |
| 4 | Н          | HOW TO USE NEW REGISTRATION                              | 8  |
|   | 4.1        | BUSINESS PROFILE                                         |    |
|   | 4.2        | BUSINESS ADDRESS                                         | 13 |
|   | 4.3        | BUSINESS TYPES                                           |    |
|   | 4.4        | LICENSE ACTIVITIES                                       | 14 |
|   | 4.5        | FACILITY DETAILS                                         |    |
|   | 4.6        | USER REGISTRATION                                        |    |
|   | 4.7        |                                                          |    |
|   | 4.8        | DOCUMENT TEMPLATES                                       |    |
|   | 4.9        | GROUP INFORMATION                                        |    |
| 5 | H          | HOW TO USE TRACK REGISTRATION                            |    |
|   | 5.1        | TRACK A REQUEST                                          |    |
|   | 5.2        | VIEW PAYMENT DETAIL                                      |    |
|   | 5.3        | Recheck                                                  |    |
|   | 5.4        | Маке Раумент                                             | 40 |
| 6 | Н          | HOW TO USE RENEW BUSINESS CODE                           |    |
|   | 6.1        | Renew Business Code                                      |    |
|   | 6.2        | Attachments                                              |    |

# **1** Introduction

# **1.1 Registration with Dubai Customs**

All companies that wish to declare Customs declarations for themselves or their clients for the import, export or transshipment of goods or handling of the same in Dubai are required to be registered with Dubai Customs.

Dubai Customs now provides complete registration services online. The companies intending to get registered with Dubai Customs; need to apply online and receive the approval electronically after review of application and payment collection by the Customs authorities.

This document covers detailed steps for registration with Dubai Customs.

# **1.2 Document Organization**

This document is organized into 5 chapters/sections.

- **About User Interface:** This chapter explains commonly used buttons and link during the registration process.
- **How to use Dubai Trade Portal:** This chapter explains steps for navigating Dubai Trade Portal to access the three registration related open services of Dubai Customs
- **How to use New Registration:** This chapter explains the steps for filling information related to new registration and submission of request for approval.
- How to use Track Registration: This chapter explains the steps for tracking a new registration request. It also explains the steps for making payment against the new registration and describes options available to user when the request is suspended or approved by a Customs Officer.
- How to use Renew Business Code: This chapter explains steps for Business Code renewal by a company.

# **1.3 Reference Documents**

| S NO | DOCUMENT | LOCATION |
|------|----------|----------|
| NA   | NA       | NA       |

# **1.4 Abbreviations and Terms**

| Client          | Registered and Approved Company                        |
|-----------------|--------------------------------------------------------|
| Users           | Registered or Unregistered User                        |
| CR Officer      | Client Registration Officer                            |
| Sr. CR Officer  | Senior Client Registration Officer                     |
| Customs Officer | Either CR Officer OR Sr. CR Officer                    |
| ECR             | Enterprise Client Registration                         |
| DTP             | Dubai Trade Portal                                     |
| Forms           | Set of user input fields used for entering the data by |
|                 | Users.                                                 |
| Screens         | Set of forms, links and user interface elements        |
|                 | generally dealing with a specific system               |
|                 | functionality.                                         |

# 2 About User Interface

The following table provides the description of common buttons or links and illustrates how to use them during the registration process.

| Button         | Description                                                                                                    |
|----------------|----------------------------------------------------------------------------------------------------|
| Add            | Creates a new record                                                                                                    |
| Delete         | Deletes the specified record(s)                                                                                                    |
| Cancel         | Cancels the previous operation                                                                                                    |
| Query          | Turns the user interface into query mode                                                                                                    |
| Go             | Proceeds with the execution of a specified operation                                                                                           |
| Submit         | Saves and submits the specified record to the next step in the process                                                                         |
| Withdraw       | Withdraws the suspended request                                                                                                    |
| Continue       | 1. Proceeds to the next screen                                                                                                    |
|                | 2. Allows the client the continue submitting the request whether it's a draft request or a suspended one                                       |
| Make Payment   | Allows the client to make a payment for an approved request. It will direct the client to a new page for ePayment to make the payment          |
| Recheck        | Rechecks the Status of the Payment made using the above option                                                                                 |
| Go to Homepage | Takes the client to the Homepage of the application. Applicable only for logged in Users                                                       |
| I agree        | Indicates that the client have read and understood the Terms & Conditions<br>and wants to proceed with the submission of the request           |
| I disagree     | Indicates that the client have read and understood the Terms & Conditions and <b>DO NOT</b> want to proceed with the submission of the request |
| Print Request  | Prints the submitted request with all the details entered                                                                                      |
| Print Screen   | Prints the screen                                                                                                    |
|                | Navigates to next record                                                                                                    |
| •              | Navigates to the previous record                                                                                                    |

# 3 How to use Dubai Trade Portal

All Customs online services are available through a single internet portal called Dubai Trade Portal (<u>http://www.dubaitrade.ae</u>). This portal serves as a gateway for trade facilitation providing not only Dubai Customs Client Registration services but also online services for other authorities that are required by the trading community in Dubai.

This section explains the steps to use Dubai Trade Portal for accessing Client Registration services of Dubai Customs.

1. Open the web browser (Internet Explorer, Google Chrome etc..) and type the URL <u>www.dubaitrade.ae</u>

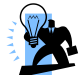

- Tip: Save the shortcuts in your Browser's Favorites for easy access in the future.
- 2. Go to Servuces Centre.

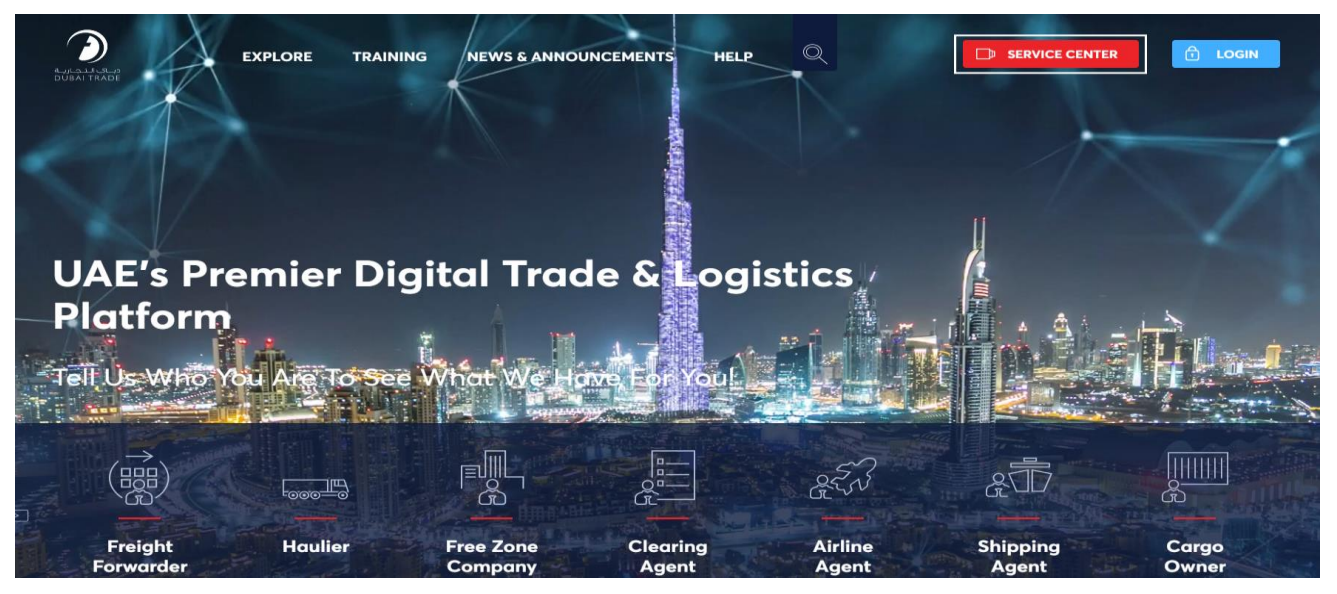

3. Under Dubai Customs, click "Request Business Registration".

| Y | SERVICE CENTER<br>OUT Gateway to Sele       | ected Services offere           | □ НОМЕ ☐ LOGIN d by                 |
|---|---------------------------------------------|---------------------------------|-------------------------------------|
| D | ubai Trade and its I                        | Business <mark>U</mark> nits.   | 11                                  |
| 0 | ur Service Centre Provides An I             | Easy Access To Selected Service | s Without A Login.                  |
|   | DUBAI TRADE DP WORLD DUE                    | BAI CUSTOMS JAFZA               |                                     |
|   | Request Business Registration               | Request Export Manifest 🛛 🗇     | Request Fines Reduction             |
|   | Request Representative Card 🔒               | Submit Cargo Information 🔒      | Submit Refund Claim 🔀               |
|   | Request Customs Warehouse License 🕆         | Submit RAFED Information        | Request Broker Guarantee Refund     |
|   | Join Accreditation Program 🛱                | Request Temporary Admission 🔒   | Request Certificates                |
|   | Join Authorized Economic Operator 🗍 Program | Request Customs Opinion         | Request Customs Transactions Report |
|   | Request Trade Agency Recording              | Appeal Customs Decision         | Request Trade Statistics Report     |
|   | Request Trade Mark Recording                | Request Goods Classification    | View Announcements                  |
|   | Submit Customs Declaration                  | Search HS Code                  | View Customs Policies               |
|   | Request Cargo Transfer 🛛 🕀                  | Request Duty Account 🔒          | 1 / X                               |
|   | Book Customs Inspection 🗊                   | Pay Bills or Fines              |                                     |

4. The following screen is displayed allowing the customer to either make a New Registration, Renew Business Code and Registration Enquiry for Dubai Customs.

| ور بری الد جارد S<br>dubai trade | ERVICE CENTER | 2              | SELECT A SERVICE  | •                                       | 🗇 номе 🕆 го                                                                            | GIN        |
|----------------------------------|---------------|----------------|-------------------|-----------------------------------------|----------------------------------------------------------------------------------------|------------|
| e / Service Ce                   | nter / Dubai  | Customs / Requ | uest Business Reg | gistration                              |                                                                                        |            |
| troduction                       | New           | Renew          | Amend             | Enquiry                                 |                                                                                        |            |
|                                  |               |                |                   |                                         |                                                                                        |            |
| Service Name                     |               |                |                   | Request Business                        | Registration                                                                           |            |
| Description                      |               |                |                   | This service allow<br>and legally trans | s clients to register their business with Customs to allow them act with Dubai Customs | officially |

Tip: Login to Dubai Trade Portal requires a User Name creation on Dubai Trade Portal. It will also be created as part of the Dubai Customs registration process. Details will follow in the below section 4.6.1.

- 5. In this page, the following links will be displayed to do the activities related to Customs registration.
  - a. New Registration
  - b. Registration Enquiry
  - c. Renew Business Code

|     |                            |                     | SER           | <b>EVICE CENTER</b>                                                                                                    | SELECT A SERVICE -                                                                                                    |
|-----|----------------------------|---------------------|---------------|----------------------------------------------------------------------------------------------------|----------------------------------------------------------------------------------------------------|
| Hon | ne / Service Center / Duba | i Customs / Request | : Business Re | egistration                                                                                                    |                                                                                                    |
|     |                            |                     |               |                                                                                                    |                                                                                                    |
| ŀ   | ntroduction New            | Renew               | Amend         | Enquiry                                                                                                    |                                                                                                    |
|     | Service Name               |                     |               | Request Busines                                                                                                    | s Registration                                                                                                    |
|     | Description                |                     |               | This service allow<br>and legally trans                                                                                               | ws clients to register their business with Customs to allow them officially<br>act with Dubai Customs                                                                                                  |
|     | Bundle                     |                     |               | N/A                                                                                                    |                                                                                                    |
|     | Relationship Type          |                     |               | From Governme                                                                                                    | nt to Business                                                                                                    |
|     | Service Type               |                     |               | Transactional                                                                                                    |                                                                                                    |
|     | Service Hierarchy          |                     |               | Sub Service                                                                                                    |                                                                                                    |
|     | Service Interconnection    |                     |               | Request No Obj                                                                                                    | action for Customs Broker                                                                                                    |
|     | Service Limitation         |                     |               | N/A                                                                                                    |                                                                                                    |
|     | Service Delivery Procedure |                     |               | <ol> <li>Submit the ap</li> <li>Pay service fe</li> <li>Receive an em</li> </ol>                                                      | plication through all available channels<br>es<br>ail with the company registration and the customs code                                                                                               |
|     | Service Delivery Time      |                     |               | Available around                                                                                                    | the clock (Online and Mobile Web)                                                                                                    |
|     |                            |                     |               | - Website                                                                                                    |                                                                                                    |
|     | Service Delivery Channel   |                     |               | - Mobile W                                                                                                    | eb                                                                                                    |
|     | Service Urgency            |                     |               | N/A                                                                                                    |                                                                                                    |
|     | Target Category            |                     |               | Companies                                                                                                    |                                                                                                    |
|     |                            |                     |               | New:<br>AED 100.00<br>AED 20 Knowled<br>and above                                                                                     | ge and Innovation fees will be added on top of any service costs AED 50                                                                                                    |
|     | Service Fees               |                     |               | AED 25.00                                                                                                    |                                                                                                    |
|     |                            |                     |               | Amend:<br>No fees are requ<br>AED 100.00 shall<br>AED 20 Knowled<br>and above                                                         | red unless there is a request for adding a new business type for which<br>be charged.<br>ge and Innovation fees will be added on top of any service costs AED 50                                       |
|     | Service Completion Time    |                     |               | 1 Working Day                                                                                                    |                                                                                                    |
|     | Required Documents         |                     |               | New:<br>- Trade lice<br>- Authorized<br>- Undertaki<br>- Emirates F<br>Renew:<br>- Trade lice<br>- Undertak<br>- Emirates<br>- Ament: | nse Copy<br>d Person Passport Copy<br>ng letter for professional companies<br>Post License (for Courier)<br>nse Copy<br>ng letter for professional companies<br>Post License (For Courier)<br>nse Copy |
|     | Terms and Conditions       |                     |               | The business coo<br>date                                                                                                    | e will be suspended, if it is not renewed within 60 days from its expiry                                                                                                    |
|     |                            |                     |               |                                                                                                    |                                                                                                    |

# 4 How to use New Registration

"New Registration" open service provides a set of screens and forms to create a new registration request through Dubai Trade portal.

User is required to enter business profile information, business address details, business types & services, facilities, users, business group details, and add any attachments to complete the registration request.

During registration, the request can be saved as draft and it can be continued later on. Once the registration request is submitted it is sent to the Customs Officer for review and approval.

To access the "New Registration" screen, please refer to the section 3.

# **4.1 Business Profile**

This section explains entering basic information of a Business such as Business Name, License details, Contact details etc.

1. The following screen is displayed as the first screen on clicking the "New Registration" link.

| Service Center / Dub                                                                                                    | ai Customs 7 Request Busine                                                                                                    | ess Registration                                  |          |                                                                                                    |                                                                                                    |   |          |
|----------------------------------------------------------------------------------------------------|----------------------------------------------------------------------------------------------------|---------------------------------------------------|----------|----------------------------------------------------------------------------------------------------|----------------------------------------------------------------------------------------------------|---|----------|
| duction New                                                                                                    | Renew Amen                                                                                                    | d Enquiry                                         |          |                                                                                                    |                                                                                                    |   |          |
|                                                                                                    |                                                                                                    |                                                   |          |                                                                                                    |                                                                                                    |   |          |
| New Business Registration                                                                                                    |                                                                                                    |                                                   |          |                                                                                                    |                                                                                                    |   |          |
| New Business F                                                                                                    | Registration                                                                                                    |                                                   |          |                                                                                                    |                                                                                                    |   |          |
|                                                                                                    | toglotion                                                                                                    |                                                   |          |                                                                                                    |                                                                                                    |   |          |
|                                                                                                    |                                                                                                    |                                                   | Save as  | Draft 🖺                                                                                                    |                                                                                                    |   |          |
| Request Details                                                                                                    |                                                                                                    |                                                   |          |                                                                                                    |                                                                                                    |   |          |
| Business Details                                                                                                    |                                                                                                    |                                                   |          |                                                                                                    |                                                                                                    |   |          |
| <ul> <li>Business Name</li> </ul>                                                                                                    |                                                                                                    |                                                   |          | Business Name(Arabic)                                                                                                    |                                                                                                    |   |          |
| * Registration Category [                                                                                                    | Please Select]                                                                                                    |                                                   | ~        | No. of Employee                                                                                                    | [Please Select]                                                                                                    |   | ~        |
|                                                                                                    |                                                                                                    |                                                   |          |                                                                                                    |                                                                                                    |   |          |
| License Details                                                                                                    |                                                                                                    |                                                   |          |                                                                                                    |                                                                                                    |   |          |
| License Details  * License Number                                                                                                    |                                                                                                    |                                                   |          | * License Type                                                                                                    | [Please Select]                                                                                                    |   | ~        |
| License Details<br>* License Number<br>* Issuing Authority                                                                                                    | Select Registration Categor & Licens Typ                                                                                                    | be First                                          | ٩        | * License Type                                                                                                    | [Please Select]<br>dd-mm-yyyy i.e. 01-01-2013                                                                         |   | ~<br>@ @ |
| License Details  License Number  Issuing Authority License Valid From                                                                                          | Select Registration Categor & Licens Typ                                                                                                    | ve First                                          | Q        | License Type     License Original Issue     Date     License Valid To                                                                               | [Please Select]<br>dd-mm-yyyy i.e. 01-01-2013<br>dd-mm-yyyy i.e. 01-01-2013                                           |   |          |
| License Details  * License Number * Issuing Authority * License Valid From                                                                                     | Select Registration Categor & Licens Typ<br>Kd-mm-yyyy i.e. 01-01-2013                                                                                                 | ve First                                          | Q<br>()  | * License Type<br>* License Original Issue<br>Date<br>* License Valid To                                                                            | (Please Select)<br>dd-mm-yyyy i.e. 01-01-2013<br>dd-mm-yyyy i.e. 01-01-2013                                           |   | e (      |
| License Details  * License Number * Issuing Authority s * License Valid From c Business Contact De                                                             | Select Registration Categor & Licens Typ<br>Id-mm-yyyy i.e. 01-01-2013<br><b>tallis</b>                                                                                | e First                                           | م<br>ش 6 | * License Type<br>* License Original Issue<br>Date<br>* License Valid To                                                                            | [Please Select]<br>dd-mm-yyyy i.e. 01-01-2013<br>dd-mm-yyyy i.e. 01-01-2013                                           |   |          |
| License Details  * License Number * Issuing Authority License Valid From Business Contact De * Phone [Country-Area - Number]                                   | Select Registration Categor & Licens Typ<br>d-mm-yyyy i.e. 01-01-2013<br>tails<br>Country Area-Number i.e. 971-55-12341                                                | e First                                           | م<br>۵   | * License Type * License Original Issue Date * License Valid To * Fax [Country - Area - Number]                                                     | [Please Select]<br>dd-mm-yyyy i.e. 01-01-2013<br>dd-mm-yyyy i.e. 01-01-2013<br>Country-Area-Number i.e. 971-55-123458 | 7 |          |
| License Details  * License Number  * Issuing Authonity  * License Valid From o  Business Contact De  * Phone [Country - Area - Number]  * Email                | Select Registration Categor & Licens Typ<br>Id-mm-yyyy i.e. 01-01-2013<br><b>talls</b><br>Country-Area-Number i.e. 971-55-1234                                         | pe First<br>567                                   |          | * License Type * License Original Issue Date * License Valid To * Fax [Country - Area - Number] * Operational Email                                 | [Please Select]<br>dd-mm-yyyy i.e. 01-01-2013<br>dd-mm-yyyy i.e. 01-01-2013<br>Country-Area-Number i.e. 871-55-123458 | 7 |          |
| License Details  * License Number * Issuing Authority * License Valid From Business Contact De * Phone [Country - Area - Number] * Email Website               | Select Registration Categor & Licens Typ<br>Id-mm-yyyy i.e. 01-01-2013<br><b>talls</b><br>Country Area Number i.e. 971-55-1234<br>Website URL i.e. company com, www.co | ee First<br>567<br>5mpany.com, http://company.com | Q<br>m   | * License Type<br>* License Original Issue<br>Date<br>* License Valid To<br>* Fax [Country - Area<br>Number]<br>* Operational Email<br>NOC Number   | [Please Select]<br>dd-mm-yyyy i.e. 01-01-2013<br>dd-mm-yyyy i.e. 01-01-2013<br>Country-Area-Number i.e. 971-55-123450 | 7 |          |
| License Details  * License Number * Issuing Authority * License Valid From Business Contact De * Phone (Country-Area - Number) * Email Website Validation Code | Select Registration Categor & Licens Typ<br>Id-mm-yyyy i.e. 01-01-2013<br><b>talls</b><br>Country-Area-Number i.e. 971-55-1234<br>Website URL i.e. company.com, www.co | ee First<br>567<br>ompany com, http://company.com | م<br>ش و | * License Type<br>* License Original Issue<br>Date<br>* License Valid To<br>* Fax [Country - Area -<br>Number]<br>* Operational Email<br>NOC Number | [Please Select]<br>dd-mm-yyyy i.e. 01-01-2013<br>dd-mm-yyyy i.e. 01-01-2013<br>Country-Area-Number i.e. 971-55-123450 | 7 |          |

- 2. Fill in all the applicable fields under Business Details, License Details and Business Contact Details.
- 3. Enter the Code displayed and Click on "Save as Draft" button

|                                      | SERVICE CENTER              |                   | SELECT A SERVICE 🔻      |            |                                    |                 | HOME | Di LOGIN |          |
|--------------------------------------|-----------------------------|-------------------|-------------------------|------------|------------------------------------|-----------------|------|----------|----------|
| ome / Service Center / Duba          | ii Customs / Reques         | t Business Reg    | istration               |            |                                    |                 |      |          |          |
|                                      |                             |                   |                         |            |                                    |                 |      |          |          |
| Introduction New                     | Renew                       | Amend             | Enquiry                 |            |                                    |                 |      |          |          |
| > New Business Registration          |                             |                   |                         |            |                                    |                 |      |          |          |
| New Business R                       | Registration                |                   |                         |            |                                    |                 |      |          |          |
|                                      | -                           |                   |                         | Save as    | Draff B                            |                 |      |          |          |
| Request Details                      |                             |                   |                         | Save as    | Diak                               |                 |      |          |          |
| Business Details                     |                             |                   |                         |            |                                    |                 |      |          |          |
| * Business Name Co                   | OMPANY NAME                 |                   |                         |            | Business Name(Arabic)              |                 |      |          |          |
| * Registration Category D            | ubai based companies        |                   |                         | ~          | No. of Employee                    | [Please Select] |      |          | ~        |
| License Details                      |                             |                   |                         |            |                                    |                 |      |          |          |
| * License Number 00                  | 0112233                     |                   |                         |            | * License Type                     | Commercial      |      |          | ~        |
| * Issuing Authority                  | epartment of Economic Deve  | elopment - Dubai  |                         | ٩          | * License Original Issue<br>Date   | 01-01-2021      |      |          | <b>1</b> |
| * License Valid From 02              | 2-01-2021                   |                   |                         | <b>m</b> 6 | * License Valid To                 | 01-01-2021      |      |          | <b>1</b> |
| Business Contact Det                 | ails                        |                   |                         |            |                                    |                 |      |          |          |
| * Phone [Country - Area -<br>Number] | 971-4-0000001               |                   |                         |            | * Fax [Country - Area -<br>Number] | 971-4-0000002   |      |          |          |
| * Email                              | TEST@TEST.AE                |                   |                         |            | * Operational Email                | TEST@TEST.AE    |      |          |          |
| Website                              | Nebsite URL i.e. company.co | om, www.company.c | com, http://company.com |            | NOC Number                         |                 |      |          |          |
| Validation Code                      |                             |                   |                         |            |                                    |                 |      |          |          |
| Verification Code *                  | nedbb                       | nedbb             |                         | 0          |                                    |                 |      |          |          |
| · · · · · ·                          |                             |                   |                         | _          |                                    |                 |      |          |          |
|                                      |                             |                   |                         | Save as    | Draft 🖹                            |                 |      |          |          |

### <u>Note:</u>

- Phone, Mobile, & Fax should be entered in "Country-Area-Number" format. For example, a UAE Mobile could be like 971-50-1234567, or a UAE Phone could be like 971-4-1234567.
- Only the country codes of GCC countries are allowed for Phone, Mobile and Fax Numbers.
- Email should to be in the specified format i.e <u>xxx@xxx.xxx</u>.
- ✤ Website should be in the specified format i.e <u>www.xxx.xxx</u>.
- Operational Email is used to send alerts to the clients.
- The Code displayed will be 5 characters Alpha, Numeric.
- ✤ All fields having a \* are mandatory
- 4. The following screen is displayed.

| ew Business Registration                                                                                                    |                   |                                                                                                    |       |  |  |
|----------------------------------------------------------------------------------------------------|-------------------|----------------------------------------------------------------------------------------------------|-------|--|--|
| lew Business Registration                                                                                                    |                   |                                                                                                    |       |  |  |
| Profile Saved Successfully!<br>Kindly take a note of the following information. This information can be used to track your request using the 'Track Request' facility. This request will be automatically deleted, if it is not submitted within next 15 days.<br>Request ID:<br>1-18787040893 |                   |                                                                                                    |       |  |  |
| 00112233                                                                                                    |                   |                                                                                                    |       |  |  |
|                                                                                                    |                   |                                                                                                    |       |  |  |
|                                                                                                    |                   | Next >                                                                                                    |       |  |  |
| Pequeet Detaile                                                                                                    |                   |                                                                                                    |       |  |  |
| Acquest Details                                                                                                    |                   |                                                                                                    |       |  |  |
| Business Details                                                                                                    |                   |                                                                                                    |       |  |  |
| Business Details Request ID: 1-187977040893                                                                                                    |                   | Business Name: COMPANY NAME                                                                                                    |       |  |  |
| Business Details<br>Request ID: 1-187977040893<br>Business Name(Arabic):                                                                                                    |                   | Business Name: COMPANY NAME<br>Registration Category: Dubai based comp                                                                                                    | anies |  |  |
| Business Details<br>Request ID: 1-187977040893<br>Business Name(Arabic):<br>No. of Employee:                                                                                                    |                   | Business Name: COMPANY NAME<br>Registration Category: Dubai based comp                                                                                                    | anies |  |  |
| Business Details Request ID: 1-187977040893 Business Name(Arabic): No. of Employee: License Details                                                                                                    |                   | Business Name: COMPANY NAME<br>Registration Category: Dubai based comp                                                                                                    | anies |  |  |
| Business Details Request ID: 1-187977040893 Business Name(Arabic): No. of Employee: License Details License Number: 00112233                                                                                                    |                   | Business Name: COMPANY NAME<br>Registration Category: Dubai based comp<br>License Type: Commercial                                                                                                    | anies |  |  |
| Business Details Request ID: 1-187977640883 Business Name(Arabic): No. of Employee: License Details License Number: 00112233 Issuing Authority: Department of Economic De                                                                                                    | relopment - Dubai | Business Name: COMPANY NAME<br>Registration Category: Dubai based comp<br>License Type: Commercial<br>License Original Issue: 01-01-2021                                                                   | anies |  |  |
| Business Details Request ID 1-187577640853 Business Name(Arabic): No. of Employee: License Details License Number: 00112233 Issuing Authority: Department of Economic De License Valid To: 01-01-2023                                                                                          | velopment - Dubai | Business Name: COMPANY NAME<br>Registration Category: Dubai based comp<br>License Type: Commercial<br>License Original Issue<br>D1-01-2021<br>License Valid From: 02-01-2021                               | anies |  |  |
| Business Details Request ID: 1-187977040893 Business Name(Arabic): No. of Employee: License Details License Number: 00112233 Issuing Authority: Department of Economic De License Valid To: 01-01-2023 Business Contact Details                                                                | relopment - Dubai | Eusiness Name COMPANY NAME<br>Registration Category: Dubai based comp<br>License Type: Commercial<br>License Original Issue<br>Data<br>License Valid From: 02-01-2021                                      | anies |  |  |
| Business Details Request ID: 1-187977040893 Business Name(Arabic): No. of Employee: License Details License Number: 00112233 Issuing Authority: Department of Economic De License Valid To: 01-01-2023 Business Contact Details Phone [CountryArea; 971-4-000001                               | relopment - Dubai | Business Name COMPANY NAME<br>Registration Category: Dubai based comp<br>License Type: Commercial<br>License Original Issue 01-01-2021<br>License Valid From: 02-01-2021<br>Fax [CountryArga 971-4-0000002 | anies |  |  |
| Business Details Request ID: 1-187977040893 Business Name(Arabic): No. of Employee: License Details License Number: 00112233 Issuing Automity: Department of Economic De License Valid To: 01-01-2023 Business Contact Details Phone (Country - Area - 9714-000001 Emar TESTAGTESTAE           | velopment - Dubai | Business Name COMPANY NAME<br>Registration Category: Dubai based comp<br>License Type: Commercial<br>License Orginal Issue: 01-01-2021<br>License Valid From: 02-01-2021<br>License Valid From: 02-01-2021 | anies |  |  |

5. Note down the information given in the message. This information is useful to track the request later on. Note that the Validation Code is the same as the Company Trade License Number.

### Note:

- Customer will receive an email with the registration details in the email mentioned.
- 6. Click on "Next" button to proceed to the next step
- 7. The following screen is displayed

| ew Business                                                                                                    | Registration                                         |                     |           |                                                                                   |                                          |
|----------------------------------------------------------------------------------------------------|------------------------------------------------------|---------------------|-----------|-----------------------------------------------------------------------------------|------------------------------------------|
|                                                                                                    |                                                      |                     |           |                                                                                   | _                                        |
|                                                                                                    |                                                      | Save as Draft 🖺 🛛 F | Preview & | Submit 🖺 Cancel                                                                   | 0                                        |
| equest Details                                                                                                    |                                                      |                     |           |                                                                                   |                                          |
| Business Details                                                                                                    |                                                      |                     |           |                                                                                   |                                          |
| Request ID                                                                                                    | 1-187977040893                                       |                     |           | * Business Name                                                                   | COMPANY NAME                             |
| Business Name(Arabic)                                                                                                    |                                                      |                     |           | * Registration Category                                                           | Dubai based companies                    |
| No. of Employee                                                                                                    | [Please Select]                                      |                     | ~         | NOC Number                                                                        |                                          |
|                                                                                                    |                                                      |                     |           |                                                                                   |                                          |
| License Details                                                                                                    |                                                      |                     |           |                                                                                   |                                          |
| License Number                                                                                                    | 00112233                                             |                     |           | * License Type                                                                    | Commercial                               |
|                                                                                                    | Department of Economic Development - Dubai           |                     |           | * License Original Issue<br>Date                                                  | 01-01-2021                               |
| * Issuing Authority                                                                                                    |                                                      |                     |           |                                                                                   |                                          |
| <ul> <li>Issuing Authority</li> <li>License Valid To</li> </ul>                                                                                                    | 01-01-2023                                           |                     |           | * License Valid From                                                              | 02-01-2021                               |
| * Issuing Authority<br>* License Valid To                                                                                                    | 01-01-2023                                           |                     |           | * License Valid From                                                              | 02-01-2021                               |
| * Issuing Authority<br>* License Valid To<br>Business Contact De                                                                                                    | 01-01-2023<br>tails                                  |                     |           | * License Valid From                                                              | 02-01-2021                               |
| Issuing Authority     License Valid To     Business Contact De     Phone [Country - Area -         Number]                                                                  | 01-01-2023<br>tails<br>971-4-0000001                 |                     |           | * License Valid From<br>* Fax [Country - Area -<br>Number]                        | 971-4-0000002                            |
| * Issuing Authority<br>* License Valid To<br>Business Contact De<br>* Phone [Country - Area -<br>Number]<br>* Email                                                         | 01-01-2023<br>talls<br>971-4-0000001<br>TEST@TEST.AE |                     |           | * License Valid From<br>* Fax [Country - Area -<br>Number]<br>* Operational Email | 02-01-2021   571-4-0000002  TEST@TEST.AE |
| <ul> <li>Issuing Authority</li> <li>License Valid To</li> <li>Business Contact De</li> <li>Phone [Country - Area -<br/>Number]</li> <li>* Email</li> <li>Website</li> </ul> | 01-01-2023<br>talis<br>971-4-0000001<br>TEST@TEST.AE |                     |           | * License Valid From<br>* Fax [Country - Area -<br>Number]<br>* Operational Email | 02-01-2021   971-4-0000002  TEST@TESTAE  |

- 8. Button shown on the screen allows to do the following:
  - Save as Draft: Saves all the changes made to the registration request in draft format.
  - **Preview & Submit:** Displays a read only preview of the request on a new screen and provides a button to submit the request. You would only usually use this button when your request have been finalized
  - **Cancel:** Cancels the current registration request.
- 9. Scroll down to enter the remaining details for the registration
- 10. Following sections of the business profile should be filled before submitting the request. **Business** Address, Business Type, License Activities, Facility Details, User Registration, Attachments, Group Information and Document Templates

| Business Addresse          | s                                     |                                   |                      |                |                  |             |
|----------------------------|---------------------------------------|-----------------------------------|----------------------|----------------|------------------|-------------|
| Add 🛨                      |                                       |                                   |                      |                |                  |             |
| Address Line 1             |                                       | Country                           | City                 | P.O. Por       | Edit             | Delate      |
| Address Line 1             |                                       | country                           | City                 | P.0.80x        | Eur              | Delete      |
|                            |                                       |                                   |                      |                |                  |             |
| Business Types             |                                       |                                   |                      |                |                  |             |
| Add 🕈                      |                                       |                                   |                      |                |                  |             |
|                            |                                       |                                   |                      |                |                  |             |
| Business Type              |                                       |                                   |                      | Edit           | Delete           |             |
|                            |                                       |                                   |                      |                |                  |             |
| License Activities         |                                       |                                   |                      |                |                  |             |
|                            |                                       |                                   |                      |                |                  |             |
| Add 🕈                      |                                       |                                   |                      |                |                  |             |
| License Activity           |                                       |                                   |                      | Edit           | Delete           |             |
|                            |                                       |                                   |                      |                |                  |             |
| Facility Dataila           |                                       |                                   |                      |                |                  |             |
| Facility Details           |                                       |                                   |                      |                |                  |             |
| Add 🛨                      |                                       |                                   |                      |                |                  |             |
| Facility Name              |                                       | Facility Type                     |                      | Status         | Edit             | Delete      |
|                            |                                       |                                   |                      |                |                  |             |
|                            |                                       |                                   |                      |                |                  |             |
| User Registration          |                                       |                                   |                      |                |                  |             |
| Add 🕈                      |                                       |                                   |                      |                |                  |             |
| User ID                    | First Name                            | Middle Name                       | Last Name            | Company        | Name             | Edit Delete |
|                            |                                       |                                   |                      |                |                  |             |
|                            |                                       |                                   |                      |                |                  |             |
| Attachments                |                                       |                                   |                      |                |                  |             |
| Add 🛨                      |                                       |                                   |                      |                |                  |             |
| Document Title             | Documen                               | t Type                            | File Name            | File Type      | File Size(Bytes) | Delete      |
|                            |                                       |                                   |                      |                |                  |             |
| L                          |                                       |                                   |                      |                |                  |             |
| Group Information          |                                       |                                   |                      |                |                  |             |
| Add 🛨                      |                                       |                                   |                      |                |                  |             |
| Course Residence Manua     |                                       |                                   | Deletionship Trees   |                | 5-19             | Delete      |
| Group Business Name        |                                       |                                   | Relationship Type    |                | Edit             | Delete      |
|                            |                                       |                                   |                      |                |                  |             |
| Document Template          | s                                     |                                   |                      |                |                  |             |
| Templates                  |                                       |                                   |                      |                |                  |             |
| Download Letter of Underta | aking for Shipping Agent (Applicable  | for Shipping Agent Business Type) |                      |                |                  |             |
| Download Letter of Underta | aking for Clearing Agent (Applicable  | for Broker Business Type)         |                      |                |                  |             |
| Download Letter of Underta | aking for Importer (Applicable for Im | nporter Business Type)            |                      |                |                  |             |
|                            |                                       |                                   |                      |                |                  | ε c 1 5 5   |
|                            |                                       |                                   |                      |                |                  |             |
|                            |                                       | Save as I                         | Draft Preview & Subr | mit 🗋 Cancel 🥝 |                  |             |

# **4.2 Business Address**

1. Click on "Add" button to add Address details of business.

| Business Addresses |         |      |         |      |        |
|--------------------|---------|------|---------|------|--------|
| Add 🕈              |         |      |         |      |        |
| Address Line 1     | Country | City | P.O.Box | Edit | Delete |
|                    |         |      |         |      |        |

### 2. The following screen is displayed

| Business Address         |        |                 |                 |
|--------------------------|--------|-----------------|-----------------|
| * Address Line 1         | ſ      | * Address Line2 |                 |
| Street                   |        | Area            |                 |
| * P.O.Box                |        | * Country       | [Please Select] |
| * Emirate/State/Province | T      | * City          | [Please Select] |
|                          | Save 🗅 | Cancel ⊘        |                 |

- 3. Fill in all the applicable fields
- 4. Click on
  - a. "Save" button to save the changes
  - b. "Cancel" button to cancel the changes
- 5. After clicking on "Save" button, the following screen is displayed

### Business Addresses

| Add 🕇          |                      |       |         |   |     |     |        |
|----------------|----------------------|-------|---------|---|-----|-----|--------|
| Address Line 1 | Country              | City  | P.O.Box |   | Ed  | it  | Delete |
| Address Line 1 | United Arab Emirates | Dubai | 00000   |   | G   | 8   | Û      |
|                |                      |       |         | « | < 1 | 1 ) | »      |

- 6. Click on
- "Edit" button to modify the address details
- "Delete" button to delete the address details

### Note:

- Add button is disabled to accept only one address for a business.
- "Not Available" is added to facilitate the successful migration of Mirsal1 and Mirsal2 records as some of these records does not have values in 'City', 'State' or 'Country'.
- This is applicable to all address entities, be it facility address, user address or business address.
- System will validate if user will select "Not Available" in 'City', 'State' or 'Country' fields and will throw error to indicate not to pick "Not Available" in any of above mentioned fields.

# **4.3 Business Types**

1. Click on "Add" button

| Business Types |      |        |
|----------------|------|--------|
| Add 🕈          |      |        |
| Business Type  | Edit | Delete |
|                |      |        |

2. The following screen is displayed

| Business Type                  |                 | × |
|--------------------------------|-----------------|---|
| *Business Type [Please Select] |                 |   |
|                                | Save 🖿 Cancel 🧿 |   |

3. Select the Business Type from the drop down menu provided

| Business Type  |                                                                                | ×        |
|----------------|--------------------------------------------------------------------------------|----------|
| *Business Type | [Please Select]                                                                |          |
|                | Airline Agent<br>Broker<br>CH (Cargo Handler)                                  | Cancel Ø |
|                | Courier<br>Customs Warehouse<br>Exporter (Commercial)<br>Importer (Commercial) |          |
|                | Shipping line Agent                                                            |          |

- 4. Click on
  - a. "Save" button to add it to Business Type
  - b. "Cancel" button to close the popup window
- 5. After clicking on "Save" button, following screen is displayed

| Business Types        |     |     |        |
|-----------------------|-----|-----|--------|
| Add 🕈                 |     |     |        |
| Business Type         | Ed  | dit | Delete |
| Importer (Commercial) | C   | 3   | Û      |
| Exporter (Commercial) | C   | 3   | Û      |
| ٤                     | c 1 | 1 > | 20     |

- 6. Click on
  - a) "Add" button to add another Business Type
  - b) "Edit" button to edit the added Business Type
  - c) "Delete" button to delete the already added Business Type

### Note:

Business Type once added cannot be deleted.

# **4.4 License Activities**

1. Click on "Add" button

| License Activities |      |        |
|--------------------|------|--------|
| Add 🕈              |      |        |
| License Activity   | Edit | Delete |
|                    |      |        |

2. The following screen is displayed

| License Activity                     |                       |
|--------------------------------------|-----------------------|
| *License Activity                    |                       |
| Search With                          | Clear 🛩               |
| Description\$                        |                       |
| Access Cradles Manufacturing         |                       |
| Accidents & Liabilities Insurance    |                       |
| Accounting & Bookkeeping             |                       |
| Accounting & Office Machinery Rental |                       |
| Acid Manufacturing                   |                       |
| Acids & Alkalines Trading            |                       |
| Acquarium Park                       |                       |
| Acupuncture Therapy Clinc            |                       |
| Adhesives Manufacturing              |                       |
| Adhesives Trading                    |                       |
|                                      | « < 1 2 3 4 5 166 > » |
| Save 🖿                               | Cancel Ø              |

- 3. Enter the License Activity or Search for the License Activity
- 4. Select the License Activity

| License Activity       |                 |          |     |     |
|------------------------|-----------------|----------|-----|-----|
| *License Activity      | General Trading |          |     |     |
| Search With            | General         | Clear 🛩  |     |     |
| Description <b>\$</b>  |                 |          |     |     |
| Auto General Repairing |                 |          |     |     |
| General Clinic         |                 |          |     |     |
| General Hospital       |                 |          |     |     |
| General Maintenance    |                 |          |     |     |
| General Surgery Clinic |                 |          |     |     |
| General Trading        |                 |          |     |     |
| General Warehousing    |                 |          |     |     |
|                        |                 | ¢        | ۲ ( | > » |
|                        | Save 🗋          | Cancel Ø |     |     |

- 5. Click on
  - a. "Save" button to add the activity
  - b. "Cancel" button to close the pop up
- 6. After clicking on "Save" button, following screen is displayed.

| License Activities |    |     |        |
|--------------------|----|-----|--------|
| Add 🕈              |    |     |        |
| License Activity   | Ed | dit | Delete |
| General Trading    | C  | 2   | â      |
| K                  | e  | 1   |        |

- 7. Click on
  - a. "Add" button to add another License Activity
  - b. "Edit" button to edit the added activity
  - c. "Delete" button to delete the already added License Activity

# **4.5 Facility Details**

1. Click on "Add" button to add a facility.

| Facility Details |               |        |      |        |
|------------------|---------------|--------|------|--------|
| Add 🕇            |               |        |      |        |
| Facility Name    | Facility Type | Status | Edit | Delete |
|                  |               |        |      |        |

2. After clicking on "Add" button, following screen is displayed

| Facility Details |        |                                 | × |
|------------------|--------|---------------------------------|---|
| Facility Name *  |        | Facility Type * [Please Select] |   |
| Status *         | Active |                                 |   |
|                  | Save 🗎 | Cancel Ø                        |   |

3. Below are the available facility types in the system

| [Please Select] |  |
|-----------------|--|
| [Please Select] |  |
| Branch          |  |
| Free zone       |  |
| Premises        |  |
| Warehouse       |  |

4. Select the Facility Type from the drop down menu

### Note:

✤ In Facility Details:

Branch is required for a Free zone Branch of a Local Company

Free zone is required for Dubai Based FreeZone Companies

Premises is required for Cargo Handler Business Type

Warehouse is required for Customs Warehouse Licenses

- 5. Click on
  - a. "Save" button to add the Facility
  - b. "Cancel" button to close the pop up

### <u>Note:</u>

Depending on the Facility Type, different fields have to be filled in. This is described in the following sections.

# 4.5.1 Branch Facility

1. The following screen is displayed if the Facility Type "Branch" is selected.

|                              |           | Save          | •     | < Back          |                     |        |      |        |
|------------------------------|-----------|---------------|-------|-----------------|---------------------|--------|------|--------|
| Facility License Details     |           |               |       |                 |                     |        |      |        |
| Facility Name * Company Name |           |               |       | Facility Type * | Branch              |        |      |        |
| Status * Active              |           |               |       |                 |                     |        |      |        |
| Facility Contacts            |           |               |       |                 |                     |        |      |        |
| Add +                        |           |               |       |                 |                     |        |      |        |
| First Name                   | Last Name |               | Email |                 | Mobile              |        | Edit | Delete |
|                              |           |               |       |                 |                     |        |      |        |
| Facility Address             |           |               |       |                 |                     |        |      |        |
| Add 🕇                        |           |               |       |                 |                     |        |      |        |
| Address Line 1               |           | Country       | Cit   | ity             | P.O.Box             |        | Edit | Delete |
|                              |           |               |       |                 |                     |        |      |        |
| Attachments                  |           |               |       |                 |                     |        |      |        |
| Add 🕇                        |           |               |       |                 |                     |        |      |        |
| File Name Document Title     |           | Document Type |       | File Type       | Document Size (In E | lytes) |      |        |
|                              |           |               |       |                 |                     |        |      |        |
|                              |           | Save          | ;     | < Back          |                     |        |      |        |

- 2. Following sections must be filled for a Branch Facility
  - Facility Contacts
  - Facility Address

### 4.5.1.1 Facility Contacts

1. Click on "Add" button to add a Facility Contact.

| Facility Contacts |           |       |        |      |        |  |
|-------------------|-----------|-------|--------|------|--------|--|
| Add 🕇             |           |       |        |      |        |  |
| First Name        | Last Name | Email | Mobile | Edit | Delete |  |
|                   |           |       |        |      |        |  |

2. The following screen is displayed

| Facility Contact                 |                 |                                   |                 |
|----------------------------------|-----------------|-----------------------------------|-----------------|
| First Name *                     |                 | Middle Name                       |                 |
| Last Name *                      |                 | Designation                       |                 |
| Nationality                      | [Please Select] | Gender                            | [Please Select] |
| Place Of Work                    |                 | Mobile(Country-Area-<br>Number) * |                 |
| Phone(Country-Area-<br>Number) * |                 | Fax (Country-Area-<br>Number) *   |                 |
| Email *                          |                 | Date Of Birth                     | <b>#</b>        |
| Place Of Birth                   | [Please Select] |                                   |                 |
|                                  | Save 🖿          | Cancel 🗙                          |                 |

- 3. Fill in all the applicable fields.
- 4. Click on
  - a. "Save" button to save the Facility Contact details
  - b. "Cancel" button to close the pop up
- 5. After clicking on "Save" button, following screen is displayed.

| Facility Contacts              |                 |                      |                                   |                 |                 |         |      |        |        |
|--------------------------------|-----------------|----------------------|-----------------------------------|-----------------|-----------------|---------|------|--------|--------|
|                                |                 | Save 🎦               | Back                              |                 |                 |         |      |        |        |
| First Name                     | First Name      |                      | Middle Name                       |                 |                 |         |      |        |        |
| Last Name *                    | Last Name       |                      | Designation                       |                 |                 |         |      |        |        |
| Nationality                    | [Please Select] | V                    | ] Gender                          | [Please Select] |                 |         |      |        |        |
| Place Of Work                  |                 |                      | Mobile(Country-Area-<br>Number) * | 971-50-1231231  | 1               |         |      |        |        |
| Phone(Country-Area-<br>Number) | 971-4-1231231   |                      | Fax (Country-Area-<br>Number) *   | 971-4-1231232   |                 |         |      |        |        |
| Email                          | test@test.com   |                      | Date Of Birth                     |                 |                 |         |      |        | m      |
| Place Of Birth                 | [Please Select] | V                    | ]                                 |                 |                 |         |      |        |        |
| Contact Addresses              |                 |                      |                                   |                 |                 |         |      |        |        |
| Add +                          |                 |                      |                                   |                 |                 |         |      |        |        |
| Address Line 4                 |                 | Causta               |                                   |                 | City            | R O Bar |      | Edit   | Delate |
| Address Line 1                 |                 |                      |                                   |                 | City            | P.0.80X |      | Eun    | Delete |
| Address Line 1                 |                 | United Arab Emirates |                                   |                 | Dubai           | 00000   |      | 6      | 8      |
| Facility Contact Credentials   |                 |                      |                                   |                 |                 |         |      |        |        |
| Add 🕇                          |                 |                      |                                   |                 |                 |         |      |        |        |
| Identity Number                | Identity Type   | Issuing Date         | Expiry Date                       |                 | Issuing Country |         | Edit | Delete |        |
|                                |                 | Save 🕒               | Back                              |                 |                 |         |      |        |        |

### **Facility Contact Addresses**

### 1. Click on "Add" button to add a Facility Contact Addresses

| Facility Address |         |      |         |      |        |
|------------------|---------|------|---------|------|--------|
| Add 🕈            |         |      |         |      |        |
| Address Line 1   | Country | City | P.O.Box | Edit | Delete |
|                  |         |      |         |      |        |

### 2. After clicking on "Add" button, following screen is displayed

| Contact Addresses |                      |                          | ж              |
|-------------------|----------------------|--------------------------|----------------|
|                   |                      |                          |                |
| Address Line 1 *  | Address Line 1       | Address Line 2 *         | Address Line 2 |
| Address Line 3    |                      | Street                   |                |
| Area              |                      | P.O.Box *                | 00000          |
| Country *         | United Arab Emirates | Emirate/State/Province * | DUBAI          |
| City *            | Dubai                |                          |                |
|                   | Save 🖿               | Cancel 🥝                 |                |

- 3. Fill in all the applicable fields.
- 4. Click on
  - a. "Save" button to save the Contact Addresses
  - b. "Cancel" button to close the window

### 5. The following screen is displayed when the save button is clicked.

| Contact Addresses |                      |       |         |      |        |
|-------------------|----------------------|-------|---------|------|--------|
| Add +             |                      |       |         |      |        |
| Address Line 1    | Country              | City  | P.O.Box | Edit | Delete |
| Address Line 1    | United Arab Emirates | Dubai | 00000   | 6    | â      |

- 6. Click on
  - a. "Edit" button to modify the address information.

b. "Delete" button to delete the address record

### **Facility Contact Credentials**

1. Click on "Add" button to add a "Facility Contact Credentials" e.g. Passport details, Visa Details etc.

| Facility Contact Credentials |               |              |             |                 |      |        |
|------------------------------|---------------|--------------|-------------|-----------------|------|--------|
| Add +                        |               |              |             |                 |      |        |
| Identity Number              | Identity Type | Issuing Date | Expiry Date | Issuing Country | Edit | Delete |

2. The following screen is displayed

| Facility Contact Crede | entials              |                 |            |
|------------------------|----------------------|-----------------|------------|
| * Identity Number      | AAB123123            | * Identity Type | Passport 💌 |
| *Issuing Country       | United Arab Emirates | *Issuing Date   | 01-02-2015 |
| Expiry Date            | 01-02-2020           |                 |            |
|                        | Save 皆               | Cancel 🖉        |            |

- 3. Fill in all the applicable fields.
- 4. Click on
  - a. "Save" button to save the Facility Contact Credentials
  - b. "Cancel" button to close the pop up
- 5. After clicking on "Save" button, following screen is displayed.

| Facility Contact Credentials |               |              |             |                      |      |        |
|------------------------------|---------------|--------------|-------------|----------------------|------|--------|
| Add +                        |               |              |             |                      |      |        |
| Identity Number              | Identity Type | Issuing Date | Expiry Date | Issuing Country      | Edit | Delete |
| AAB123123                    | Passport      | 01-02-2015   | 01-02-2020  | United Arab Emirates | 2    | Û      |

- 6. Click on
  - a. "Add" button to Add another credential details
  - b. "Edit" button to modify the credential details
  - c. "Delete" button to delete the credential details
- 7. The following screen is displayed

| Facility Contacts                |                 |               |                      |              |             |                         |                 |       |                      |         |      |        |
|----------------------------------|-----------------|---------------|----------------------|--------------|-------------|-------------------------|-----------------|-------|----------------------|---------|------|--------|
|                                  |                 |               |                      | Save 🖿       | Bac         | *                       |                 |       |                      |         |      |        |
| First Name *                     | First Name      |               |                      |              | Mid         | dle Name                |                 |       |                      |         |      |        |
| Last Name *                      | Last Name       |               |                      |              | De          | esignation              |                 |       |                      |         |      |        |
| Nationality                      | [Please Select] |               |                      |              |             | Gender                  | [Please Select] |       |                      |         |      |        |
| Place Of Work                    |                 |               |                      |              | Mobile(Cour | ntry-Area-<br>Number) * | 971-50-1231231  |       |                      |         |      |        |
| Phone(Country-Area-<br>Number) * | 971-4-1231231   |               |                      |              | Fax (Cour   | ntry-Area-<br>Number) * | 971-4-1231232   |       |                      |         |      |        |
| Email *                          | test@test.com   |               |                      |              | Date        | e Of Birth              |                 |       |                      |         |      | m      |
| Place Of Birth                   | [Please Select] |               |                      |              |             |                         |                 |       |                      |         |      |        |
| Contact Addresses                |                 |               |                      |              |             |                         |                 |       |                      |         |      |        |
|                                  |                 |               | 0                    |              |             |                         |                 | 011   |                      | 202     |      |        |
| Address Line 1                   |                 |               | Country              |              |             |                         |                 | City  |                      | P.U.BOX | Edit | Delete |
| Address Line 1                   |                 |               | United Arab Emirates |              |             |                         |                 | Dubai |                      | 00000   | 2    | 8      |
| Facility Contact Crec            | Add +           |               |                      |              |             |                         |                 |       |                      |         |      |        |
| Identity Number                  |                 | Identity Type |                      | Issuing Date | E           | xpiry Date              |                 |       | Issuing Country      |         | Edit | Delete |
| AAB123123                        |                 | Passport      |                      | 01-02-2015   | 01          | 1-02-2020               |                 |       | United Arab Emirates |         | œ    | ۲      |
|                                  | Save B Back     |               |                      |              |             |                         |                 |       |                      |         |      |        |

- a. "Save" button to save the Facility Contacts
- b. "Back" button to close the pop up and go back

### 4.5.1.2 Facility Address

## 9. Click on "Add" button

| Facility Address |         |      |         |      |        |
|------------------|---------|------|---------|------|--------|
| Add 🕇            |         |      |         |      |        |
| Address Line 1   | Country | City | P.O.Box | Edit | Delete |
|                  |         |      |         |      |        |

### 10. The following screen is displayed

| Facility Address         |                |                  | ×                    |
|--------------------------|----------------|------------------|----------------------|
| Address Line 1 *         | Address Line 1 | Address Line 2 * | Address Line 1       |
| Address Line 3           |                | Street           |                      |
| Area                     |                | Plot No. *       | 123                  |
| P.O.Box *                | 00000          | Country *        | United Arab Emirates |
| Emirate/State/Province * | DUBAI          | City *           | Dubai                |
| Facility Location *      | Location       |                  |                      |
|                          | Save 🖿         | Cancel Ø         |                      |

- 11. Fill in all the applicable fields
- 12. Click on
  - a. "Save" button to save the Facility Address
  - b. "Cancel" button to close the pop up

### Note:

Please note that the fields "Plot No" & "Facility Location" are required to save a Facility Address record

13. After clicking on "Save" button, following screen is displayed

### Facility Address

| Add 🛨          |                      |       |         |      |        |
|----------------|----------------------|-------|---------|------|--------|
| Address Line 1 | Country              | City  | P.O.Box | Edit | Delete |
| Address Line 1 | United Arab Emirates | Dubai | 00000   | Ø    | Û      |

### 14. Click on

- a. "Edit" button to modify the Facility Address
- b. "Delete" button to delete the Facility Address

### 4.5.1.3 Facility Attachments

1. Click on "Add" button

| Attachments |                |               |           |                          |        |
|-------------|----------------|---------------|-----------|--------------------------|--------|
| Add 🕇       |                |               |           |                          |        |
| File Name   | Document Title | Document Type | File Type | Document Size (In Bytes) | Delete |
|             |                |               |           |                          |        |

2. The following screen is displayed

| Facility Attachments                                                       |                                                                                                    |                                                              |
|----------------------------------------------------------------------------|----------------------------------------------------------------------------------------------------|--------------------------------------------------------------|
| Only file types of .DOC, .PDF, .JPG, .X                                    | S, .GIF, .BMP, .TXT, .DOCX, .XLSX are allowed                                                        | d to upload.                                                 |
| * File Name (Max 200<br>Char) Choose File<br>Document Type [Please Select] | »<br>▼                                                                                               | Document Title                                               |
|                                                                            | Save 🖿                                                                                               | Cancel Ø                                                     |
| <ol> <li>Click on Choose</li> <li>The following screet</li> </ol>          | File<br>n is displayed                                                                               | X                                                            |
| Choose File to Upload                                                      | dependence of an                                                                                     |                                                              |
| Desktop F                                                                  |                                                                                                    |                                                              |
| Organize ▼       New folds                                                 | Libraries<br>System Folder<br>System Folder<br>Computer<br>System Folder<br>Metwork<br>System Folder |                                                              |
| System (C:)                                                                | ne:                                                                                                  | <ul> <li>✓ All Files (*.*)</li> <li>✓ Open Cancel</li> </ul> |

- 5. Choose a file to attach
- 6. Click on "Open" button
- 7. The following screen is displayed

| Facility Attachments    |                           |                                    |                              | × |
|-------------------------|---------------------------|------------------------------------|------------------------------|---|
| Only file types of .DOC | , .PDF, .JPG, .XLS, .GIF, | BMP, .TXT, .DOCX, .XLSX are allowe | d to upload.                 |   |
| * File Name (Max 200    | Untitled.jpg              |                                    | Document Title Trade Licence |   |
| Document Type           | Trade License Copy        | V                                  |                              |   |
|                         |                           | Save 🗅                             | Cancel Ø                     |   |

- 8. Click on
  - a. "Save" button to save the Facility Attachment
  - b. "Cancel" button to close the pop up

### Note:

Attachments

- Allowed file types are: .DOC, .PDF, .JPG, .XLS, .GIF, .BMP, .TXT, .DOCX, .XLSX
- Allowed size is: 10MB per file (maximum limit)
- 9. The following screen will be displayed

| Add 🕇     |                |                    |           |                          |         |        |
|-----------|----------------|--------------------|-----------|--------------------------|---------|--------|
| File Name | Document Title | Document Type      | File Type | Document Size (In Bytes) |         | Delete |
| Untitled  | τL             | Trade License Copy | JPG       | 1691                     |         | 1      |
|           |                |                    |           |                          | « ( 1 ) | , »    |

- 10. Click on
  - a. "Add" button to add another attachment
  - b. "Delete" button to delete the record

|                        |                |           |                      | Save          | < Back              |                   |         |       |          |
|------------------------|----------------|-----------|----------------------|---------------|---------------------|-------------------|---------|-------|----------|
| Facility License Detai | ils            |           |                      |               |                     |                   |         |       |          |
| Facility Name *        | Company Name   |           |                      |               | Facility Type * Bra | nch               |         |       |          |
| Status *               | Active         |           |                      |               |                     |                   |         |       |          |
| Facility Contacts      |                |           |                      |               |                     |                   |         |       |          |
| Add 🕇                  |                |           |                      |               |                     |                   |         |       |          |
| First Name             |                | Last Name |                      | Email         |                     | Mobile            |         | Edi   | t Delete |
| First Name             |                | Last Name |                      | test@test.com |                     | 971-50-1231231    |         | C     | 8        |
|                        |                |           |                      |               |                     |                   |         |       |          |
| Facility Address       |                |           |                      |               |                     |                   |         |       |          |
| Add 🕇                  | I              |           |                      |               |                     |                   |         |       |          |
| Address Line 1         |                |           | Country              |               |                     | City              | P.O.Box | Edi   | t Delete |
| Address Line 1         |                |           | United Arab Emirates |               |                     | Dubai             | 00000   | C     | 8        |
|                        |                |           |                      |               |                     |                   |         |       |          |
| Attachments            |                |           |                      |               |                     |                   |         |       |          |
| Add 🕇                  |                |           |                      |               |                     |                   |         |       |          |
| File Name              | Document Title |           | Document Type        |               | File Type           | Document Size (In | Bytes)  |       | Delete   |
| Untitled               | TL             |           | Trade License Copy   |               | JPG                 | 1691              |         |       | Ê        |
|                        |                |           |                      |               |                     |                   |         | « < 1 | > »      |
|                        |                |           |                      | D. Sava       | / Back              |                   |         |       |          |

- a. "Save" button on "Facility License Details" to save the Facility License Details
- b. "Back" button on "Facility License Details" to go back

### 12. The following screen is displayed

| Facility Details |               |        |      |
|------------------|---------------|--------|------|
| Add +            |               |        |      |
| Facility Name    | Facility Type | Status | Edit |
| Company Name     | Branch        | Active | 6    |
|                  |               |        |      |

- 13. Click on
  - a. "Add" button to add another Facility
  - b. "Edit" button to edit the Facility Details

### <u>Notes</u>

- Please save 'Facility Contacts' and 'Facility Address' information before saving 'Facility License Details' information.
- After modifying any field, if client does not save modification/change and proceed with furnishing the other details, he/she will get a warning message to save the changes.

# 4.5.2 Free Zone Facility

1. After filling in all the fields below, click on "Save" to proceed

| Facility Details       |                                                                |         |      |                         |      | ×      |
|------------------------|----------------------------------------------------------------|---------|------|-------------------------|------|--------|
| Facility Name          | Company Name                                                   |         | Fa   | cility Type * Free zone |      |        |
| Status                 | * Active                                                       |         |      |                         |      |        |
|                        |                                                                | Save 🖺  | Can  | 0el Ø                   |      |        |
| 2. The follo           | owing screen is dis                                            | played  |      |                         |      |        |
| New Business           | Registration                                                   |         |      |                         |      |        |
| Facility License Detai | Is                                                             | Save    | < в  | ack                     |      |        |
| Facility Name *        | Company Name FZE                                               |         | Fac  | ility Type * Free zone  |      |        |
| Reference Code *       | [ <del>Please Select]</del><br>[Please Select]                 |         |      | Status * Active         |      |        |
| Facility Contacts      | AIRPORT FREE ZONE<br>D.M.C.C<br>DUBAI HEALTH CITY              |         |      |                         |      |        |
| Add 🕈                  | DUBAI INTERNET CITY<br>DUBAI MEDIA CITY<br>DUBAI SILICON OASIS |         |      |                         |      |        |
| First Name             | DUBAI WORLD CENTRAL<br>DUCAMZ FREE ZONE<br>FINANCE CITY        |         | ail  | Mobile                  | Edit | Delete |
|                        | HUMANITARIAN CITY<br>JEBEL ALI<br>TEXMAS                       |         |      |                         |      |        |
| Facility Address       |                                                                |         |      |                         |      |        |
| Add 🕀                  |                                                                |         |      |                         |      |        |
| Address Line 1         |                                                                | Country | City | P.O.Box                 | Edit | Delete |
|                        |                                                                |         |      |                         |      |        |
| Attachments            |                                                                |         |      |                         |      |        |
| 4 bbA                  |                                                                |         |      |                         |      |        |

3. Select the Reference Code of the Freezone from the drop down list

### Note:

Second Second Se

### 4.5.2.1 Facility Attachments

- 4. For more information on uploading attachment to a Facility, Please refer to section 4.5.1.3
- 5. Click on
  - a. "Save" button to save the facility
  - b. "Back" button to go back to previous screen
- 6. The following screen will be displayed

### Facility Details

| Add +            |               |        |     |      |        |
|------------------|---------------|--------|-----|------|--------|
| Facility Name    | Facility Type | Status |     | Edit | Delete |
| Company Name FZE | Free zone     | Active |     | 2    | Û      |
|                  |               |        | « ‹ | 1    | > >>   |

- 7. Click on
  - a. "Edit" button to edit the facility details
  - b. "Delete" button to delete the facility

### Note:

• For Freezone Company only one FZ Facility is allowed to be registered.

# 4.5.3 Premises Facility

1. After filling out all the fields below, click on "Save" to proceed

| Facility Details             |        |                          |  |
|------------------------------|--------|--------------------------|--|
| Facility Name * Company Name |        | Facility Type * Premises |  |
| Status * Active              |        |                          |  |
|                              | Save 🗋 | Cancel Ø                 |  |

2. The following screen is displayed

|                                |                |           | 🖺 Save        |      | < Back                      |                |                          |       |        |        |
|--------------------------------|----------------|-----------|---------------|------|-----------------------------|----------------|--------------------------|-------|--------|--------|
| Facility License Deta          | ails           |           |               |      |                             |                |                          |       |        |        |
| Facility Name *                | Company Name   |           |               |      | Customs Loo                 | ation          | * HATTA (Al Wajajah)     |       |        |        |
| Facility Type *                | Premises       |           |               |      | S                           | Status         | * Active                 |       |        |        |
| Clearance Message<br>Channel * | Email          |           |               |      | Clearance Me<br>Channel Ado | essag<br>dress | €<br>★ test@test.com     |       |        |        |
| Facility Contacts              |                |           |               |      |                             |                |                          |       |        |        |
| Add +                          |                |           |               |      |                             |                |                          |       |        |        |
| First Name                     |                | Last Name |               | Emai | I                           | I              | Mobile                   | Edit  | Delete |        |
|                                |                |           |               |      |                             |                |                          |       |        |        |
| Facility Address               |                |           |               |      |                             |                |                          |       |        |        |
| Add +                          |                |           |               |      |                             |                |                          |       |        |        |
| Addresse Line 4                |                |           | Country       | C    | 6.                          | DO             | Dov                      | E dit | Delete |        |
| Address Line 1                 |                |           | Country       | CI   | ty                          | P.0.           | BOX                      | Ealt  | Delete |        |
|                                |                |           |               |      |                             |                |                          |       |        |        |
| Attachments                    |                |           |               |      |                             |                |                          |       |        |        |
| Add 🛨                          |                |           |               |      |                             |                |                          |       |        |        |
| File Name                      | Document Title |           | Document Type |      | File Type                   |                | Document Size (In Bytes) |       |        | Delete |
|                                |                |           |               |      |                             |                |                          |       |        |        |
|                                |                |           | Ib Orus       |      |                             | _              |                          |       |        |        |

- 3. Fill in all the applicable fields.
- 4. Select the Customs Location from drop down menu

| [Please Select]              |
|------------------------------|
| AWEER TERMINAL               |
| COASTAL CUSTOMS              |
| DUBAI AIRPORT FREE ZONE      |
| DUBAI AIRPORT(CARGO VILLAGE) |
| DUBAI INTL AIRPORT PAX TMNL1 |
| DUBAI INTL AIRPORT PAX TMNL2 |
| DUBAI INTL AIRPORT PAX TMNL3 |
| DUBAI WORLD CENTRAL          |
| DWC ALMAKTOUM ARPT PAX TMNL  |
| DWC FREIGHT GATE 8           |
| HAMRIYA PORT (DUBAI)         |
| HATTA (AI Wajajah)           |
| HUMANITARIAN CITY            |
| JEBEL ALI                    |
| LAND TRANSPORT               |
| PORT RASHID                  |

### Note:

- Clearance Message Channel is pre-defaulted to "Email" and it can not be changed.
- Clearance Message Channel Address should be a valid email address in the specified format i.e. XXX@XX.XXX

### 4.5.3.1 Facility Contacts

1. Please refer to section 4.5.1.1

### 4.5.3.2 Facility Address

1. Please refer to section 4.5.1.2

### 4.5.3.3 Facility Attachments

1. Please refer to section 4.5.1.3

|                                |                |           |                      | 🔓 Save        | < ₽                | 3adk                      |                  |           |       |        |
|--------------------------------|----------------|-----------|----------------------|---------------|--------------------|---------------------------|------------------|-----------|-------|--------|
| Facility License Details       | 3              |           |                      |               |                    |                           |                  |           |       |        |
| Facility Name *                | Company Name   |           |                      |               | Customs            | Location • HA             | TTA (Al Wajajah) |           |       |        |
| Facility Type *                | Premises       |           |                      |               |                    | Status * Ac               | tive             |           |       |        |
| Clearance Message<br>Channel * | Email          |           |                      |               | Clearanc<br>Channe | e Message<br>el Address * | t@test.com       |           |       |        |
| Facility Contacts              |                |           |                      |               |                    |                           |                  |           |       |        |
| Add 🕇                          |                |           |                      |               |                    |                           |                  |           |       |        |
| First Name                     |                | Last Name |                      | Email         |                    |                           | Mobile           |           | Edit  | Delete |
| First Name                     |                | Last Name |                      | test@test.com |                    |                           | 971-50-1231231   |           | Ø     | Û      |
| Add +                          |                |           | Country              |               |                    |                           | City             | P.O.Box   | Edit  | Delete |
| Address Line 1                 |                |           | United Arab Emirates |               |                    |                           | Dubai            | 00000     | C     | Û      |
| Attachments                    |                |           |                      |               |                    |                           |                  |           |       |        |
| File Name                      | Document Title |           | Document Type        |               | File               | е Туре                    | Document Size    | In Bytes) |       | Delete |
| Untitled                       | Trade License  |           | Trade License C      | ору           | JPG                | 3                         | 1691             |           |       | Û      |
|                                |                |           |                      |               |                    |                           |                  |           | « c 1 | 3 38   |
|                                |                |           | _                    | D. Onur       |                    | 2                         |                  |           |       |        |

- 1. Click on
  - a. "Save" button on "Facility License Details" to save the Facility License Details
  - b. "Back" button on "Facility License Details" to go back
- 2. After clicking on "Save" button, following screen is displayed

### Facility Details

| Add 🛨         |               |        |     |     |        |
|---------------|---------------|--------|-----|-----|--------|
| Facility Name | Facility Type | Status | E   | dit | Delete |
| Company Name  | Premises      | Active |     | 2   | Û      |
|               |               |        | « ( | 1   | »      |

- 3. Click on
  - a. "Add" to add another Facility
  - b. "Edit" button to edit the Facility Details
  - c. "Delete" button to delete the Facility Details

## 4.5.4 Warehouse Facility

1. After filling all the fields below, click on "Save" button to proceed

| Facility Details |              |        |                           | × |
|------------------|--------------|--------|---------------------------|---|
| Facility Name *  | Company Name |        | Facility Type * Warehouse |   |
|                  |              | Save 🗅 | Cancel Ø                  |   |

# 2. The following screen is displayed

| Facility License Detail | S            |                         |            |
|-------------------------|--------------|-------------------------|------------|
| Facility Name *         | Company Name | Proposed Area (sq. ft.) | 5000       |
| Facility Type *         | Warehouse    | License Number *        | 998877     |
| Status*                 | Active       | Issue Date *            | 01-02-2014 |
| Facility Mode *         | Private      | Expiry Date             | 01-02-2016 |
| Building Type *         | Multi-Storey |                         |            |

### 3. Fill in all the applicable fields

### 4. Select the "Facility Mode" from the drop down menu

| [Please Select]<br>Private                            |
|-------------------------------------------------------|
| Public                                                |
| 5. Select the "Building Type" from the following list |
| [Please Select]                                       |
| Flatted Factory                                       |
| Multi-Storey                                          |
| Other                                                 |
| Purpose Built                                         |
| Shop House                                            |

### 4.5.4.1 Facility Contacts

Uncovered yard

1. Please refer to section 4.5.1.1

### 4.5.4.2 Facility Address

1. Please refer to section 4.5.1.2

### 4.5.4.3 Facility Attachments

4. Please refer to section 4.5.1.3

|                        |                |           |          |                    | 🕒 Save        | < Ba          | ıdk         |            |       |                          |         |   |
|------------------------|----------------|-----------|----------|--------------------|---------------|---------------|-------------|------------|-------|--------------------------|---------|---|
| Facility License Detai | s              |           |          |                    |               |               |             |            |       |                          |         |   |
| Facility Name *        | Company Name   |           |          |                    |               | Proposed Area | (sq. ft.) * | 5000       |       |                          |         |   |
| Facility Type *        | Warehouse      |           |          |                    |               | License 1     | Number *    | 998877     |       |                          |         |   |
| Status*                | Active         |           |          |                    |               | Issu          | ue Date *   | 01-02-2014 |       |                          |         |   |
| Facility Mode *        | Private        |           |          |                    |               | Expi          | iry Date *  | 01-02-2016 |       |                          |         |   |
| Building Type *        | Multi-Storey   |           |          |                    |               |               |             |            |       |                          |         |   |
| Facility Constants     |                |           |          |                    |               |               |             |            |       |                          |         |   |
| Facility Contacts      | -              |           |          |                    |               |               |             |            |       |                          |         |   |
| Add 🕇                  |                |           |          |                    |               |               |             |            |       |                          |         |   |
| First Name             |                | Last Name |          |                    | Email         |               |             |            | Mol   | bile                     |         |   |
| First Name             |                | Last Name |          |                    | test@test.com |               |             |            | 971   | -50-1231231              |         |   |
| ·                      |                |           |          |                    |               |               |             |            |       |                          |         |   |
| Facility Address       |                |           |          |                    |               |               |             |            |       |                          |         |   |
| Add 🕇                  |                |           |          |                    |               |               |             |            |       |                          |         |   |
| Address Line 1         |                |           | Country  |                    |               |               |             |            | City  |                          | P.O.Box |   |
| Address Line 1         |                |           | United A | krab Emirates      |               |               |             |            | Dubai |                          | 00000   |   |
|                        |                |           |          |                    |               |               |             |            |       |                          |         |   |
| Attachments            |                |           |          |                    |               |               |             |            |       |                          |         |   |
| Add 🕇                  |                |           |          |                    |               |               |             |            |       |                          |         |   |
| File Name              | Document Title |           |          | Document Type      |               |               | File Typ    | pe         |       | Document Size (In Bytes) |         |   |
| Untitled               | Trade License  |           |          | Trade License Copy |               |               | JPG         |            |       | 1691                     |         |   |
|                        |                |           |          |                    |               |               |             |            |       |                          |         | < |
|                        |                |           |          |                    | Save          | < B4          | ack         |            |       |                          |         |   |

- 5. Click on
  - c. "Save" button on "Facility License Details" to save the Facility License Details
  - d. "Back" button on "Facility License Details" to go back

### 6. After clicking on "Save" button, following screen is displayed

| Facility Details |               |        |      |            |
|------------------|---------------|--------|------|------------|
| Add+             |               |        |      |            |
| Facility Name    | Facility Type | Status | Edit | Delete     |
| Company Name     | Warehouse     | Active | L2   | 8          |
|                  |               | ε      | 1    | <b>د</b> د |

- 7. Click on
  - d. "Add" to add another Facility
  - e. "Edit" button to edit the Facility Details
  - f. "Delete" button to delete the Facility Details

# 4.6 User Registration

1. Click on "Add" button

### User Registration

| Add 🕇   |            |             |           |              |      |        |
|---------|------------|-------------|-----------|--------------|------|--------|
| User ID | First Name | Middle Name | Last Name | Company Name | Edit | Delete |
|         |            |             |           |              |      |        |

2. The following screen is displayed

| User Registration                  |                                        |                                   | ×               |
|------------------------------------|----------------------------------------|-----------------------------------|-----------------|
| User Details                       |                                        |                                   |                 |
| Note: To select an exist           | ing User, Kindly click on search icon. |                                   |                 |
| User Code                          | ٩                                      | * First Name                      | First Name      |
| Middle Name                        |                                        | * Last Name                       | Last Name       |
| Gender                             | [Please Select]                        | *Designation                      | Designation     |
| Place of Work                      |                                        | Preferred Mode of Contact         | [Please Select] |
| User Contact Details               |                                        |                                   |                 |
| * Mobile (Country-Area-<br>Number) | 971-50-1231231                         | * Phone (Country-Area-<br>Number) | 971-4-1231231   |
| * Fax (Country-Area-<br>Number)    | 971-4-1231232                          | * Email                           | email@email.com |
| Alternate Email                    |                                        | Nationality                       | [Please Select] |
| Date of Birth                      | <b>#</b>                               | Place of Birth                    | [Please Select] |
|                                    | Save 🖿                                 | Cancel Ø                          |                 |

- 3. Fill in all the applicable fields
- 4. Click on
  - a. "Save" button to save the changes and fill more information of the user like, "Login Details",
     "Roles", "User Credentials", "User Address" and "User Attachments" or Click on "Delete" to delete the record
  - b. "Cancel" button to cancel the process

### Note:

To select an existing user, kindly provide the user code and then click on the select icon in the last name field

### User Details

| Note: To select an existi | ng User, Kindly click on search icon. |                           |                 |
|---------------------------|---------------------------------------|---------------------------|-----------------|
| User Code                 | ٩                                     | * First Name              | First Name      |
| Middle Name               |                                       | * Last Name               | Last Name       |
| Gender                    | [Please Select]                       | *Designation              | Designation     |
| Place of Work             |                                       | Preferred Mode of Contact | [Please Select] |

5. After clicking on "Save" button, following screen is displayed

|                                                      | Save 🖿                     | Back                              |                 |  |
|------------------------------------------------------|----------------------------|-----------------------------------|-----------------|--|
| User Details                                         |                            |                                   |                 |  |
| User Code                                            | <u>a</u>                   | * First Name                      | First Name      |  |
| Middle Name                                          |                            | * Last Name                       | Last Name       |  |
| Gender                                               | [Please Select]            | *Designation                      | Designation     |  |
| Place of Work                                        |                            | Preferred Mode of Contact         | [Please Select] |  |
| User Contact Details                                 |                            |                                   |                 |  |
| * Mobile (Country-Area-<br>Number)                   | 971-50-1231231             | * Phone (Country-Area-<br>Number) | 971-4-1231231   |  |
| * Fax (Country-Area-<br>Number)                      | 971-4-1231232              | * Email                           | email@email.com |  |
| Alternate Email                                      |                            | Nationality                       | [Please Select] |  |
| Date of Birth                                        | 8                          | Place of Birth                    | [Please Select] |  |
| Login Details                                        |                            |                                   |                 |  |
| Please Note: Login Id once created cannot be removed |                            |                                   |                 |  |
| Login Id                                             |                            | Password(Max 30 Char)             |                 |  |
| Already Existing Dubai<br>Trade Portal User          |                            | Hint Question                     | [Please Select] |  |
|                                                      |                            | Hint Answer                       |                 |  |
|                                                      | Check Login Availability 🖿 | Check Login Details 🇎             |                 |  |

# 4.6.1 Login Details

1. Fill in all the applicable fields

Note:

"Check Login Availability" button is disabled. This will be enabled only when you enter value in Login Id field

### Login Details

| Please Note: Login Id or                    | ce created cannot be removed |                       |                 |
|---------------------------------------------|------------------------------|-----------------------|-----------------|
| Login Id                                    |                              | Password(Max 30 Char) |                 |
| Already Existing Dubai<br>Trade Portal User |                              | Hint Question         | [Please Select] |
|                                             |                              | Hint Answer           |                 |
|                                             | Check Login Availability 🗎   | Check Login Details   | 1               |

2. Select the "Hint Question" from the drop down list

| 1 | [Please Select]                             |
|---|---------------------------------------------|
|   | What is your Mothers name?                  |
|   | What is your favorite city?                 |
|   | What is your favorite color?                |
|   | What is your library card number?           |
| ļ | What is your pet name?                      |
|   | What is your primary frequent flyer number? |
|   | What was your first phone number?           |

- 3. Click on "Check Login Availability" button to check whether the login id entered is available in Dubai Trade or not
- 4. If the Login Id is available, following message is displayed

| Login Details                               |                              |                       |                             |
|---------------------------------------------|------------------------------|-----------------------|-----------------------------|
| Please Note: Login Id on                    | ce created cannot be removed |                       |                             |
| Login ID is Available                       |                              |                       |                             |
| Login Id                                    | ADMINLOGINID                 | Password(Max 30 Char) | *****                       |
| Already Existing Dubai<br>Trade Portal User |                              | Hint Question         | What is your favorite city? |
|                                             |                              | Hint Answer           | dubai                       |
|                                             | Check Login Availability 🗈   | Check Login Details   |                             |

### 5. If the Login Id not available, following message is displayed

| Login Details                               |                                         |                                    |                               |   |
|---------------------------------------------|-----------------------------------------|------------------------------------|-------------------------------|---|
| Please Note: Login Id on                    | ce created cannot be removed            |                                    |                               |   |
| This Login ID is not                        | Available, Sorry for the Inconvenience. |                                    |                               |   |
| Login Id                                    | ADMIN                                   | Password(Max 30 Char)              | )                             |   |
| Already Existing Dubai<br>Trade Portal User |                                         | Hint Question                      | n What is your favorite city? | - |
|                                             |                                         | Hint Answer                        | r dubai                       |   |
|                                             | Check Login Av                          | ailability 🖿 Check Login Details 🖿 |                               |   |

- 6. If you would like to link your existing Login ID on Dubai Trade which is registered for any other Business Unit (i.e: JAFZA or DP World) Checkmark 🗹 "Already Existing Dubai Trade Portal User"
- 7. Click on Check Login Details
- 8. If the Login ID and Password is correct, following message is displayed

### Login Details

| Please Note: Login Id on                    | ce created cannot be removed |                       |
|---------------------------------------------|------------------------------|-----------------------|
| Login ID is Available                       |                              |                       |
| Login Id                                    | FZUSER                       | Password(Max 30 Char) |
| Already Existing Dubai<br>Trade Portal User |                              |                       |
|                                             | Check Login Availability     | Check Login Details 🖿 |

### 9. If the Login ID and Password is incorrect, following message is displayed

| Login Details                                              |                       |
|------------------------------------------------------------|-----------------------|
| Please Note: Login Id once created cannot be removed       |                       |
| Requested Login is not Valid, Sorry for the Inconvenience. |                       |
| Login Id ADMINLOGINID                                      | Password(Max 30 Char) |
| Already Existing Dubai<br>Trade Portal User                |                       |
| Check Login Availability                                   | Check Login Details 🖿 |

# 4.6.2 Roles

### 1. Click on "Add" button

| Roles     |        |
|-----------|--------|
| Add +     |        |
| Role Name | Delete |
|           |        |

2. The Following will be displayed

| Roles                 |        | ×      |
|-----------------------|--------|--------|
| Roles [Please Select] |        |        |
|                       | Save 🗋 | Cancel |

### 3. Select the appropriate role from the drop down list

| [Please Select]       |
|-----------------------|
| Authorized Person     |
| Individual            |
| Manager               |
| Owner                 |
| Partner               |
| Sponsor               |
| Trader Representative |

4. Click on

Roles

- a. "Save" button to save the Role
- b. "Cancel" button to Close the Pop up
- 5. The following screen is displayed

| Add +             |        |
|-------------------|--------|
| Role Name         | Delete |
| Authorized Person | ê      |
|                   |        |

- 6. click on
  - a. "Add" button and repeat the steps from 1 to 5 to add another role
  - b. "Delete" button to delete the record

### 4.6.3 User Credentials

1. Click on "Add" button

### User Credentials

| Add 🛨           |               |            |             |                 |      |        |
|-----------------|---------------|------------|-------------|-----------------|------|--------|
| Identity Number | Identity Type | Issue Date | Expiry Date | Issuing Country | Edit | Delete |
|                 |               |            |             |                 |      |        |

- 2. The following screen is displayed
- 3. Fill in all the applicable fields

| User Credentials  |                      |                 | ×          |
|-------------------|----------------------|-----------------|------------|
| * Identity Number | IDNUMBER123123       | * Identity Type | Passport   |
| *Issuing Country  | United Arab Emirates | *Issuing Date   | 01-02-2015 |
| *Expiry Date      | 01-02-2020           |                 |            |
|                   | Save 🖿               | Cancel Ø        |            |

- 4. Click on
  - a. "Save" button to save the record

- b. "Cancel" button to cancel the record
- 5. After clicking on "Save" button, following screen is displayed

### **User Credentials** Add 🕂 Identity Number Identity Type Issue Date Expiry Date Issuing Country Edit Delete Ø Û IDNUMBER123123 Passport 01-02-2015 01-02-2020 United Arab Emirates « « 1 » »

- 6. Click on
  - a. "Add" button to add another User Credential
  - b. "Edit" button to edit the User Credential details
  - c. "Delete" button to delete the User Credential record

### 4.6.4 User Address

1. Please refer to section 4.5.1.1

### 4.6.5 User Attachments

- 1. Please refer to the section 4.5.1.3
- 2. After uploading documents,

### User Attachments

| Add 🕇     |                |               |           |                          |        |
|-----------|----------------|---------------|-----------|--------------------------|--------|
| File Name | Document Title | Document Type | File Type | Document Size (In Bytes) | Delete |
|           |                |               |           |                          |        |

Save 🗋 🛛 🛛 Back

- 3. Click on
  - a. "Save" button on "User Details" to save the user record
  - b. "Back" button to go back to previous screen
- 4. After clicking on "Save" button , following screen is displayed
- In case if the system prompts to enter Broker Certification Details enter your Trade License Details in Broker Certification fields.

# User Registration Add + Kadd + Kadd + Edit Delete ADMINLOGINID First Name Middle Name Last Name Company Name Edit Delete ADMINLOGINID First Name Image: State State Sta

- 5. Click on
  - a. "Add" button to add another user
  - b. "Edit" button to modify the user details
  - c. "Delete" button to delete the user

# 4.7 Attachments

1. Please refer to section 4.5.1.3

# **4.8 Document Templates**

This section is having the templates of the documents to be filled in and uploaded by the users wherever applicable.

The available templates are:

- Download Letter of Undertaking for Clearing Agent
- Download Letter of Undertaking for Importer
- Download Letter of Undertaking for Shipping Agent
- 1. Click on link to download the template file to the local system
- 2. Upload the filled/scanned copy of the above document as applicable. Please refer to the section 4.5.1.3 for uploading a document

# **4.9 Group Information**

1. Click on "Add" button

### Group Information

| Add 🛨               |                   |      |        |
|---------------------|-------------------|------|--------|
| Group Business Name | Relationship Type | Edit | Delete |
|                     |                   |      |        |

### 2. The following screen is displayed

| Group Information                                                            |                                     | × |
|------------------------------------------------------------------------------|-------------------------------------|---|
| Kindly provide the Group business UCID and then click on Group Business Name | field.                              |   |
| Group Business Code * Group Business Name *                                  | Relationship Type * [Please Select] | × |
| Save 🖿                                                                       | Cancel Ø                            |   |

- 3. Provide the "Business Code" for the business you want to group with and the Company Name will be display automatically
- 4. Select the Relationship Type from the drop down list

| [Please Select] |
|-----------------|
| Other           |
| Parent          |
| Subsidiary      |

- 5. Click on
  - a. "Save" button to save Group Company
  - b. "Cancel" button to close the pop up

| Group Information   |                   |      |        |
|---------------------|-------------------|------|--------|
| Add 🕇               |                   |      |        |
| Group Business Name | Relationship Type | Edit | Delete |
| LTD                 | Parent            | Ø    | Û      |
|                     | «                 | ۲ (  | > >>   |

- 6. Click on
  - a. "Add" button to add another Group Company
  - b. "Edit" button to modify the Group Company
  - c. "Delete" button to delete the Group Company
- 7. Scroll to the Top of the Application

| Save as Draft 🖿 🛛 Preview & Submit 🖿 🦳 Cancel 🧭 |                                            |                                   |                       |  |  |  |  |  |
|-------------------------------------------------|--------------------------------------------|-----------------------------------|-----------------------|--|--|--|--|--|
| Request Details                                 |                                            |                                   |                       |  |  |  |  |  |
| Business Details                                | Business Details                           |                                   |                       |  |  |  |  |  |
| Request ID                                      | 1-3203179264                               | *Business Name                    | Company Name          |  |  |  |  |  |
| Business Name(Arabic)                           |                                            | *Registration Category            | Dubai based companies |  |  |  |  |  |
| No. of Employee                                 | [Please Select]                            |                                   |                       |  |  |  |  |  |
| License Details                                 |                                            |                                   |                       |  |  |  |  |  |
| *License Number                                 | 998877                                     | *License Type                     | Commercial            |  |  |  |  |  |
| *Issuing Authority                              | Department of Economic Development - Dubai | *Issue Date                       | 01-02-2014            |  |  |  |  |  |
| *Expiry Date                                    | *Expiry Date 01-02-2016                    |                                   | 01-02-2015            |  |  |  |  |  |
| Business Contact Det                            | ails                                       |                                   |                       |  |  |  |  |  |
| *Phone [Country - Area -<br>Number]             | 971-4-1231231                              | *Fax [Country - Area -<br>Number] | 971-4-1231232         |  |  |  |  |  |
| *Email                                          | test@test.com                              | *Operational Email                | test@test.com         |  |  |  |  |  |
| Website                                         |                                            | NOC Number                        |                       |  |  |  |  |  |
|                                                 |                                            |                                   |                       |  |  |  |  |  |
|                                                 | ~527                                       | typ_                              |                       |  |  |  |  |  |
|                                                 | r                                          |                                   |                       |  |  |  |  |  |

- 8. Enter the Code
- 9. Click on
  - a. "Save as Draft" button to save a draft of the registration request
  - b. "Preview & Submit to Submit the registration request to Dubai Customs
  - c. "Cancel" button to cancel the registration request

Save as Draft 🎽 🛛 Preview & Submit 🗋

- 10. Click "Preview & Submit" button to preview the registration request in a read only format
- \* In case if the system prompts to enter NOC Number, enter 0 in NOC Number field and proceed.

Cancel Ø

11. The following screen is displayed.

| Business Profile Saved<br>Kindly take a note of the f<br>submitted within next 25 d<br>• Request ID: 1-320317<br>• Validation Code: 9988 | <b>I Successfully!</b><br>ollowing information. This information can be used t<br>ays.<br>/9264<br>377 | o Track your Request using the Track Req | uest Facility. This request will be automatically deleted, if it is not |
|----------------------------------------------------------------------------------------------------|----------------------------------------------------------------------------------------------------|------------------------------------------|-------------------------------------------------------------------------|
|                                                                                                    | A Back                                                                                                 | Continue > Print S                       | Screen 🖨                                                                |
| Request Details                                                                                                    |                                                                                                    |                                          |                                                                         |
| Business Details                                                                                                    |                                                                                                    |                                          |                                                                         |
| Request ID:                                                                                                    | 1-3203179264                                                                                           | Business Name:                           | Company Name                                                            |
| Business Name(Arabic):                                                                                                    |                                                                                                    | Registration Category:                   | Dubai based companies                                                   |
| No. of Employee:                                                                                                    |                                                                                                    |                                          |                                                                         |
| License Details                                                                                                    |                                                                                                    |                                          |                                                                         |
| License Number:                                                                                                    | 998877                                                                                                 | License Type:                            | Commercial                                                              |
| Issuing Authority:                                                                                                    | Department of Economic Development - Dubai                                                             | Issue Date:                              | 01-02-2014                                                              |
| Expiry Date:                                                                                                    | 01-02-2016                                                                                             | Renewal Date:                            | 01-02-2015                                                              |
| Business Contact De                                                                                                    | tails                                                                                                  |                                          |                                                                         |
| Phone [Country - Area -<br>Number]:                                                                                                    | 971-4-1231231                                                                                          | Fax [Country - Area -<br>Number]:        | 971-4-1231232                                                           |
| Email:                                                                                                    | test@test.com                                                                                          | Operational Email:                       | test@test.com                                                           |
|                                                                                                    |                                                                                                    |                                          |                                                                         |

- 12. Click on
  - "Print Screen" to print the registration request before submitting it for approval
  - "Continue" to submit the request
  - "Back" to go back and modify the registration request
- 13. After clicking on "Print Screen", following screen is displayed

| Print X                                                                                                    | to fave Regulation . Microsoft Boot                                                                       |
|----------------------------------------------------------------------------------------------------|----------------------------------------------------------------------------------------------------|
| General Options                                                                                                    | ▼ 🗟 🤸 🗙 🔂 Google                                                                                          |
| Select Printer                                                                                                    |                                                                                                    |
| Wicrosoft XPS Document Writer<br>Send To OneNote 2010                                                                                                    | k your Request using the Track Request Facility. This request will be automatically deleted, if it is not |
| Keady     Print to file     Preferences       Location:     B&W Printer @ DubaiTrade Level 10     Find Printer       Comment     B&W Printer @ DubaiTrade Level 10     Find Printer | Continue > Print Screen 🔒                                                                                 |
| Page Range                                                                                                    |                                                                                                    |
|                                                                                                    |                                                                                                    |
| Selection Current Page                                                                                                    | Business Name: Company Name                                                                               |
| Pages: 1 Collate                                                                                                    |                                                                                                    |
| Enter either a single page number or a single page range. For example, 5-12                                                                                                    | Registration Category: Dubai based companies                                                              |
|                                                                                                    |                                                                                                    |
| Print Cancel Apply                                                                                                    |                                                                                                    |
|                                                                                                    |                                                                                                    |

14. After clicking on "Continue" button, the following screen is displayed

### **Terms and Conditions**

### Usage terms

| New Business Registration                                                                                                    |   |
|----------------------------------------------------------------------------------------------------|---|
| PORTS, CUSTOMS AND FREE ZONE CORPORATION WEB PORTAL TERMS AND CONDITIONS                                                                                                    |   |
| AGREEMENT FOR USE OF THE PCFC PORTAL                                                                                                    |   |
| Use of the Portal                                                                                                    |   |
| Welcome to www.dubaitrade.ae. This site is owned and operated by Ports, Customs & Free Zone Corporation (PCFC). (PCFC) is a public corporation, established pursuant to Law No.1 of 2001.                    |   |
| 1. User Requirements                                                                                                    |   |
| 1.1 These are the terms and conditions of the Ports, Customs & Free Zone Corporation and its affiliates ("PCFC", "us", "we" or "our") portal [(www.dubaitrade.ae.)] (the "Portal"). These terms and          | Ξ |
| conditions (together referred to as the or this "Agreement") govern your use of the Portal and your use of any services offered via the Portal and you agree to be bound by them. ("You" and "your") refers  |   |
| to the organization, which you have named as the user on the registration form relating to the Portal. You confirm that you (the individual who has completed the registration process) are fully authorized |   |
| to bind your organization to this Agreement. You will make all your users of the Portal aware of this Agreement and will ensure they comply with its terms at all times.                                     |   |
| 1.2 Following registration you will only be accepted as a user of the Portal, and you will only be permitted to use the Portal, once you receive a confirmatory email from us. Without prejudice to the fact |   |
| that this Agreement governs all your use of the Portal and your use of any services offered via the Portal, you will have no right to use the Portal (and we will have no obligations to provide you with    |   |
| access to it) until you receive that confirmatory email).                                                                                                    |   |
| 1.3 You will ensure that all your systems, which may be used to access the Portal have Internet Explorer 5.0 (or later version) and Windows 95, 98 or XP installed and that all leased lines (or other       |   |
| connections), PCs (with all appropriate available memory and disk space) are paid for and in place.                                                                                                    | - |
| 0 Our Deserved Materia                                                                                                    |   |
| K Back I Anree 🐼 I Dn Not Anree Ø                                                                                                    |   |
|                                                                                                    |   |

- 15. Read the "Terms and Conditions" carefully
- 16. Click on
  - a. Back" to go back and modify the registration request
  - b. "I Agree" button if you agree the terms and conditions
  - c. "I Do Not Agree" button if you disagree and do not accept the terms and conditions

# Service Request Detail

| Confirmation             |                                         |                               |                  |              |  |  |
|--------------------------|-----------------------------------------|-------------------------------|------------------|--------------|--|--|
| New registration request | has been sent for approval. Please note | the following information for | your reference.  |              |  |  |
| Request Id:              | 1-3203179264                            |                               | Status:          | Submitted    |  |  |
| Request Date:            | 26-02-2015                              |                               | Validation Code: | 998877998877 |  |  |
|                          |                                         | 🖨 Print Request               | 🔒 Print Screen   |              |  |  |
|                          |                                         |                               |                  |              |  |  |
|                          |                                         |                               |                  |              |  |  |
|                          |                                         |                               |                  |              |  |  |
|                          |                                         |                               |                  |              |  |  |

17. Click on "Print Request" button, following screen is displayed to save it in PDF format

| CONTENNAINT OF DUBN                      |                            | جمــارك.دبــي<br>DUBAI CUSTOMS                 |
|------------------------------------------|----------------------------|------------------------------------------------|
|                                          | Service Rec                | quest Detail                                   |
| Confirmation                             |                            |                                                |
| New registration request h<br>reference. | as been sent for approval. | Please note the following information for your |
| Request Id:                              | 1-3203179264               | Status: Submitted                              |
| Request Date:                            | 26-02-2015                 | Verification Code: 998877998877                |

18. Click on "Print Screen" button, following screen is displayed to print the details displayed

| neral Options                                                                                                    |                           | V 🔄 🍫 🗙 Google                                                                    |
|----------------------------------------------------------------------------------------------------|---------------------------|-----------------------------------------------------------------------------------|
| Select Printer                                                                                                    |                           |                                                                                   |
| FILIST HPLISO50_1_DT.DJA on djgrfp01                                                                                                    |                           |                                                                                   |
| Microsoft XPS Document Writer                                                                                                    |                           |                                                                                   |
| Send To OneNote 2010                                                                                                    |                           |                                                                                   |
| •                                                                                                    | III 🕨                     | inquiry                                                                           |
| Status: Ready<br>Location: B&W Printer @ DubaiTrade Le<br>Comment B&W Printer @ DubaiTrade Le                                             | Print to file Preferences |                                                                                   |
| and a second state of the second second second second second second second second second second second second s                           |                           |                                                                                   |
| Page Range                                                                                                    |                           |                                                                                   |
| Page Range                                                                                                    | Number of copies: 1       |                                                                                   |
| Page Range<br>all<br>Selection                                                                                                    | Number of copies: 1       |                                                                                   |
| Page Range<br>All<br>Selection Current Page<br>Pages: 1                                                                                   | Number of copies: 1       |                                                                                   |
| Page Range All Selection Pages: 1 Enter either a single page number or a single page range. For example, 5-12                             | Number of copies: 1 -     | rmation for your reference.                                                       |
| Page Range<br>All<br>Selection<br>Pages:<br>Enter either a single page number or a single<br>page range. For example, 5-12                | Number of copies: 1 -     | rmation for your reference.                                                       |
| Page Range<br>All<br>Selection Current Page<br>Pages: 1<br>Enter either a single page number or a single<br>page range. For example, 5-12 | Number of copies: 1 -     | rmation for your reference.<br>Status: Submitted<br>Validation Code: 998877998877 |

# Note:

Application will send a confirmation email to the email address provided in the business profile. This confirmation email contains the same message showing in the screen shot above.

# 5 How to use Track Registration

This service is used to track a Registration Request.

# 5.1 Track a Request

- 1. Refer to the section 3 on how to access "Registration Enquiry".
- 2. Provide the "Request Id" and "Validation Code/License Number" sent to you via confirmation email
- 3. Enter the Code shown
- 4. Click on "Ok" button

| Track Request |                                     |  |
|---------------|-------------------------------------|--|
| Request Id *  | Validation Code/License<br>Number * |  |
|               | -nm452                              |  |
|               |                                     |  |
|               | Ok 🗸                                |  |

5. The following screen is displayed

| Track Request                       |                          |                |             |                     |              |
|-------------------------------------|--------------------------|----------------|-------------|---------------------|--------------|
| Track Request                       |                          |                |             |                     |              |
|                                     | Withdraw 🌮 Continue 🕨    | Make Pa        | yment       | View Payment Detail |              |
| Request Number                      | Request Type             |                | Request Sta | atus                | Request Date |
| 1-3203179264                        | New Registration Request |                | Approved    |                     | 26-02-2015   |
| Notes                               |                          |                |             |                     |              |
| Note                                |                          | Note Type      |             | Created By          | Created Date |
| Approving New Registeration Request |                          | Approval Notes |             | CR Officer1         | 26-02-2015   |

- 6. Depending on the status of the request the following buttons are enabled/disabled
  - a. "Withdraw" button is enabled when the status of the request is "Suspended" it is to withdraw registration request.
  - b. "Continue" button is enabled when the status of the request is either "Suspended" or "Draft" and it allows the user to do further modifications for the registration request
  - c. "Make Payment" button is enabled when the status of the request is "Approved" and it is used for making the payment for the registration request
  - d. "View Payment Detail" button is enabled always and is useful to view all the payment transactions for that registration request

# **5.2 View Payment Detail**

This section describes the steps to view the payment transactions made against a registration request.

1. After 5<sup>th</sup> step of 5.1, click on "View Payment Detail" button to view the payment transactions against the registration request

| Payment D                                                                                                    | etails   |                             |            |     |               |     |              |              |
|----------------------------------------------------------------------------------------------------|----------|-----------------------------|------------|-----|---------------|-----|--------------|--------------|
| Track Request                                                                                                |          |                             |            |     |               |     |              |              |
| < Back                                                                                                    |          |                             |            |     |               |     |              |              |
| Request Number                                                                                               |          | Request Type                |            |     | Request Statu | 5   | Requested By | Request Date |
| 1-3203179264                                                                                                 |          | New Registration Requ       | iest       |     | Approved      |     | Mobile User  | 26-02-2015   |
| Payments List                                                                                                |          |                             |            |     |               |     |              |              |
| Payment No ID Transaction Type Transaction Charge Transaction Charge Type Amount Payment Description Recheck |          |                             |            |     |               |     |              |              |
| 1-3232104367                                                                                                 | 11208439 | New Registration<br>Request | 04-03-2015 | ECR |               | 100 | Failure      | Recheck 🕼    |

# **5.3 Recheck**

Track Request

This section describes the steps to "Recheck" button to get the updated status of the payment transaction

1. After 5<sup>th</sup> step of 5.1, click on "Recheck" button to get the updated payment transaction status

| Payment Details            | S                                           |                                               |            |  |
|----------------------------|---------------------------------------------|-----------------------------------------------|------------|--|
| Payment Recheck            |                                             |                                               |            |  |
| You are authorizing us not | w to direct your request for recheck of you | ir payment request to Dubai e-Government paym | ient site. |  |
| Payment Id:                | 1-3232104367                                | Amount:                                       | 100        |  |
|                            | I                                           | Ok 🗸 🛛 Cancel Ø                               |            |  |

2. Click on "Cancel" button to go back to the Request's header details

| Track Request                       |                       |            |                |             |                     |              |
|-------------------------------------|-----------------------|------------|----------------|-------------|---------------------|--------------|
|                                     | Withdraw 🎤            | Continue > | Make Pa        | yment       | View Payment Detail |              |
| Request Number                      | Request Type          |            |                | Request Sta | atus                | Request Date |
| 1-3203179264                        | New Registration Requ | est        |                | Approved    |                     | 26-02-2015   |
| Notes                               |                       |            |                |             |                     |              |
| Note                                |                       |            | Note Type      |             | Created By          | Created Date |
| Approving New Registeration Request |                       |            | Approval Notes |             | CR Officer1         | 26-02-2015   |
|                                     |                       |            |                |             |                     |              |

3. Click on "OK" button to continue with rechecking the status. The following screen is displayed in a popup window

# ePayment Acknowledgement

| Transaction Detail   |                       | ^ |
|----------------------|-----------------------|---|
| Transaction No.      | 11208439              |   |
| Transaction Date     | 2015-03-04 00:00:00.0 |   |
| DEG Transaction No.  | 00000226999900        |   |
| DEG Transaction Date | 2015-03-04 09:21:09.0 |   |
| Initiated By         | CRMSYSTEM             |   |
| Initiated Date       | 2015-03-04 00:00:00.0 |   |
| Payment Method       | Credit Card           |   |
| Status               | F                     |   |
| Message              | Failure               |   |
|                      |                       |   |

# 5.4 Make Payment

This section describes the steps to do the payment for the registration request.

1. After 5th step of 5.1, click on "Make Payment" button. The following screen is displayed

| Payment Details            | ;                                       |                               |          |     |  |  |
|----------------------------|-----------------------------------------|-------------------------------|----------|-----|--|--|
| Payment Confirmation       | Payment Confirmation                    |                               |          |     |  |  |
| You are authorizing us now | v to direct your payment request to Dub | ai e-Government payment site. |          |     |  |  |
| Payment Id:                | 1-3232117838                            |                               | Amount:  | 100 |  |  |
|                            |                                         | Ok 🗸                          | Cancel Ø |     |  |  |

2. Click on "Cancel" button to go back to the header details of the registration request

| Track Request                       |                          |            |                |            |                     |              |
|-------------------------------------|--------------------------|------------|----------------|------------|---------------------|--------------|
| Track Request                       |                          |            |                |            |                     |              |
|                                     | Withdraw 🎤               | Continue ≽ | Make Pa        | yment      | View Payment Detail |              |
| Request Number                      | Request Type             |            | Request Status |            | Request Date        |              |
| 1-3203179264                        | New Registration Request |            |                | Approved   |                     | 26-02-2015   |
| Notes                               |                          |            |                |            |                     |              |
| Note                                |                          |            | Note Type      |            | Created By          | Created Date |
| Approving New Registeration Request | Approval Notes           |            | CR Officer1    | 26-02-2015 |                     |              |

3. Click "OK" button to continue with the payment, e-payment application is opened in a popup window. This displays the amount to be paid

| GOVERNMENT OF DUBAI                                                                                                    | جماركدبي<br>Dubai customs                                                            |
|----------------------------------------------------------------------------------------------------|--------------------------------------------------------------------------------------|
| ePayment Confirm                                                                                                    |                                                                                      |
| By clicking the confirm button, you are authorizing us to redirect your reque<br>Dubai E-Government payment site and your request will be cleared only on | est for payment of <b>AED 100.00</b> through<br>successful completion of the payment |
| Confirm 🗲                                                                                                    |                                                                                      |
| Copyright © 2014 Dubai Customs                                                                                                    |                                                                                      |

4. Click on "Confirm" button to continue with the payment

| 🕧 Transac              | tion Information                 |         |            |                  |
|------------------------|----------------------------------|---------|------------|------------------|
| Service Provider       | : Dubai Customs                  |         |            |                  |
| Service                | : Miscellaneous Settlement       |         |            |                  |
| SP Transaction No      | : <b>11208440</b>                |         |            |                  |
| Amount                 | : 100.00 AED                     |         |            |                  |
|                        |                                  |         |            |                  |
| 🕼 Paymer               | nt Method                        |         |            |                  |
| VISA ()<br>Credit Card |                                  |         |            |                  |
| C EdirbamC2            |                                  |         |            |                  |
|                        |                                  |         |            |                  |
| Direct Debit           |                                  |         |            |                  |
|                        |                                  |         |            |                  |
| On a Click Day         |                                  |         |            |                  |
| UneClick Pay           |                                  |         |            |                  |
|                        |                                  |         |            |                  |
| 🚛 Contact              | Information                      |         |            |                  |
|                        |                                  | 1       |            |                  |
| Email Address :        |                                  |         |            |                  |
| Mohile Number :        |                                  | ]       |            |                  |
| Hobie Humber 1         |                                  |         |            |                  |
| ىئ                     | لقد قدأت التحذير وفهد            |         | Total Am   | ount: 100.00 AFD |
| I have read the        | warning and understood the conse | quences | - otur Ain |                  |
|                        |                                  |         |            |                  |
|                        |                                  |         |            | Cancel Pay       |

- 5. Select the type of payment and fill in all the applicable fields
- 6. Provide email id, Mobile number and click on warning checkbox as displayed in above screenshot to proceed further with payment for request
- 7. Click on "Pay" button to complete the transaction

# 6 How to use Renew Business Code

This service is to renew the registration of a client. This option allows the user to change the License Expiry Date and the License Renewal Date. It also gives the option to upload documents to support the changes.

# **6.1 Renew Business Code**

- 1. Refer to the section 3 on how to access "Renew Business Code" service
- 2. After clicking on the "Renew Business Code" link, following screen is displayed

| Renew Busin     | ess Code   |        |  |
|-----------------|------------|--------|--|
| Business Code * | AE-1001010 |        |  |
|                 |            | -dve7x |  |
|                 |            | dyc7x  |  |
|                 |            | OK 🗸   |  |

- 3. Provide the "Business Code"
- 4. Enter the Code
- 5. Click on OK" button to proceed
- 6. After clicking on "OK" button , following screen is displayed

| Renew | <b>Business</b> | Code |
|-------|-----------------|------|
|-------|-----------------|------|

| Renew Business Cod  | e                         |               |              |                     |                               |          |
|---------------------|---------------------------|---------------|--------------|---------------------|-------------------------------|----------|
|                     |                           | ✓ Save        | 💾 Si         | ubmit Ø (           | Cancel Request                |          |
| Request Id          | 1-3232133548              |               |              | Business Coo        | de AE-1001010                 |          |
| License Expiry Date | 30-04-2016                |               | <b>#</b>     | License Renewal Dat | te 01-03-2015                 | <b>#</b> |
| Business Name *     | - M.E LTD                 |               |              | Business Name(Arabi | c)                            |          |
| Request Type        | Amend Renew Business Code |               |              | Request Statu       | us Draft                      |          |
|                     |                           |               | <b>n53ec</b> | Sec                 |                               |          |
| Attachments         |                           |               |              |                     |                               |          |
| Add 🕇               |                           |               |              |                     |                               |          |
| File Name           | Document Title            | Document Type |              | File Type           | Document Size (In Bytes) Dele | ete      |
|                     |                           |               |              |                     |                               |          |

- 7. Change the "License Expiry Date" and the "License Renewal Date"
- 8. Enter the Code mentioned
- 9. Click on
  - a. "Save" button to save a draft of the request
  - b. "Submit" button to send the request for approval
  - c. "Cancel Request" button to cancel the request
- 10. Attach the required documents (*Please refer to the section 4.5.1.3 to know more details on uploading the attachment*)

11. After clicking on "Submit" button, Please fill "Reason for Amendment" in the next screen

| Reason For Amendment |  |
|----------------------|--|
| Reason For Amendment |  |
| Ok ✔ CancelØ         |  |
|                      |  |

- 12. Click on
  - a. "Ok" to submit the request
  - b. "Cancel" button to go back to previous screen
- 13. After clicking on "Ok" button, following screen is displayed

| Service Request Detail                                                                                            |                       |  |  |  |  |
|----------------------------------------------------------------------------------------------------|-----------------------|--|--|--|--|
| Confirmation                                                                                                    |                       |  |  |  |  |
| Renew Business Code Request has been sent for approval. Please note the following information for your reference. |                       |  |  |  |  |
| Request Id 1-3232133548                                                                                           | Status Submitted      |  |  |  |  |
| Request Date 04-03-2015                                                                                           | Validation Code T2864 |  |  |  |  |
| ⊖ Print Screen                                                                                                    |                       |  |  |  |  |

14. Click on "Print Screen" to print the page.

# **6.2 Attachments**

1. Please refer to the section 4.5.1.3 to know more details on uploading the attachment

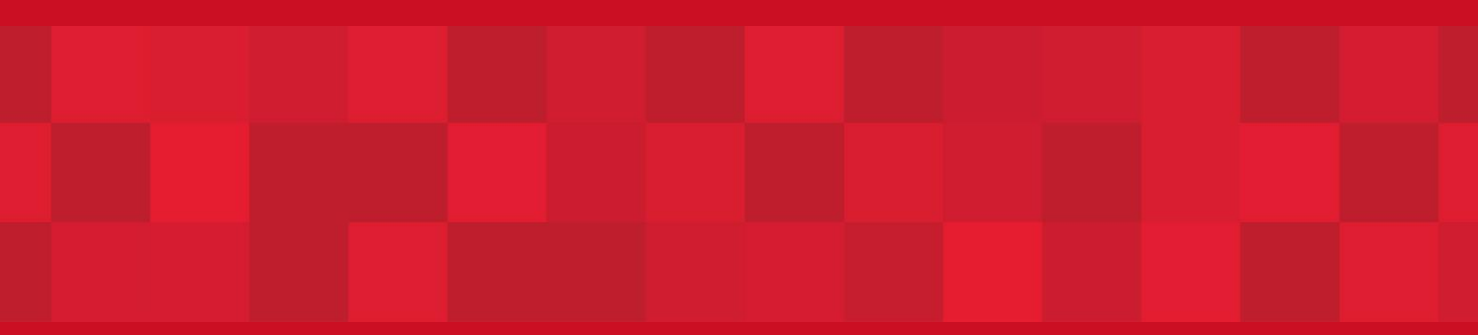

www.dubaitrade.ae